### Sisukord

| Tootmise tagasiside                                      | . 3 |
|----------------------------------------------------------|-----|
| 1 Lühiülevaade                                           | . 3 |
| 1.1 Eeldused lahenduse kasutusele võtmiseks              | . 5 |
| 1.2 Vajalikud õigused kasutajal lahenduse seadistamiseks | . 6 |
| 2 Süsteemi seadistused                                   | . 8 |
| 3 Oskused                                                | . 8 |
| 4 Kasutajad                                              | 10  |
| 5 Töökeskused                                            | 11  |
| 6 Tööd                                                   | 20  |
| 7 Retseptid                                              | 21  |
| 8 Tootmistellimused                                      | 23  |
| 9 Seisakute põhjused                                     | 24  |
| 10 TOOTMISE TAGASISIDE ARUANDE KASUTAMINE                | 26  |
| 10.1 Filtreeringud ja sorteerimine                       | 26  |
| 10.2 Aja ja koguste registreerimine                      | 27  |
| 10.3 Tööga seotud materjalide vaatamine                  | 29  |
| 10.4 Tööga seotud manuste vaatamine                      | 31  |
| 10.5 Tootmistellimuste kinnitamine                       | 31  |
| 10.6 Töö alustamiseks planeeritud aegade arvutamine      | 31  |
| 11 Dokument: Ressursid                                   | 32  |

### **Tootmise tagasiside**

Tootmise tagasiside võimaldab registreerida aega tootmistellimusel olevatele töödele ning teatada valmis tehtud koguseid. Aruandest saab vaadata, kes millise tööga tegeleb ning mis seisundis töö hetkel on.

Tootmises registreeritud andmete alusel on võimalik koostada ka näidikuid: http://wiki.directo.ee/et/naidikud#tootmise\_naeidikute\_seadistamine

Kui oled juba tootmismooduli kasutaja Directos, siis palun tutvu juhendi ning videotega ning saad lahenduse tööle seadistada. Kui tekib täiendavaid küsimusi, pöördu palun meie Kasutajatoe poole ning leiame sulle konsultandi nõustama.

Juhendit toetavad videod (subtiitritega, ilma hääleta):

(1) Kasutajagrupid, õigused ja kasutajamenüü eelseadistused.mp4

(2) Aruande filtreeringud ja sorteerimine filtrid\_ja\_sorteerimine.mp4

(3) Aruandes aja ja koguste registreerimine aja\_registreerimine.mp4

## 1 Lühiülevaade

Punktis 1 on kirjeldatud lahenduse peamised märksõnad ning mõned tutvustavad pildid.

Punktid 2 kuni 9 kirjeldavad, millised seadistused ja andmed on lahenduse toimimiseks vajalikud ning punktis 10 antakse ülevaade, kuidas on aruannet kasutada.

Punktis 11 esitletakse, kuidas registreeritud ajad on kirjeldatud ressursi kaardile.

### Tootmise tagasiside on mõeldud:

- Tootmistöötajatele tootmistellimusel olevatele töödele aja ja tehtud koguste registreerimiseks (Pildid 1.1, 1.2, 1.3 ja 1.4)
- Tootmisjuhile reaalajas vaate saamiseks tootmise hetke seisust (Pilt 1.5)
- Tootmistöötajatele valmis saanud tootmistellimuse kinnitamiseks (vt. punkt 4)

Pilt 1.1 Töötaja vaade: Töö alustamine (Saab korraga töösse võtta ainult ühe töö)

| ` | / 1                              | Tootmise                | tagasiside        |                                      |                 |                                 |                  |                             |             |                            | 📕 Seaded |
|---|----------------------------------|-------------------------|-------------------|--------------------------------------|-----------------|---------------------------------|------------------|-----------------------------|-------------|----------------------------|----------|
|   | Aeg                              | ✓ (<br>kuni             | 11.09.2020        | Operaator KASUTAJA_0<br>Töökeskus 04 | 4 » Sisse art.( | klass)<br>kood)                 | » P              | ooltoode(tunnus)<br>Projekt | »           |                            |          |
| F | Rohkem valikuid 🗸 Vaata aruannet |                         |                   |                                      |                 |                                 |                  |                             |             |                            |          |
| ~ |                                  | ∋ Trüki                 |                   |                                      |                 |                                 |                  |                             |             |                            | o        |
|   |                                  | Aeg 🌲                   | Tootmistellimus ≑ | Sisse art.(nimi) 🌲                   | Töökeskus ≑     | Tootmistellimus<br>Tehtud/Kogus | Operaa<br>Tehtud | tor Operaator               | Ajaarvestus | Seisund                    |          |
|   |                                  | > 13.09.202<br>21:58:24 | 0 100003          | Töö 04/Work 04                       | 04              | 0.0000/50.0000                  |                  |                             |             | <mark>O</mark><br>Tootmata | ► Alusta |
|   |                                  | > 13.09.202<br>21:58:24 | 100005            | Töö 04/Work 04                       | 04              | 0.0000/75.0000                  |                  |                             |             | <mark>O</mark><br>Tootmata | ► Alusta |
|   |                                  | > 13.09.202<br>21:58:24 | 0 100007          | Töö 04/Work 04                       | 04              | 0.0000/100.0000                 |                  |                             |             | <mark>O</mark><br>Tootmata | ► Alusta |

Pilt 1.2 Töötaja vaade: Üks töö on tegemisel, toimub ajaarvestus

| ~ 1   | Tootmise tagasiside  |                 |                   |                 |                                 |                     |                |             |         |          |               | <b>,</b> ⊱ Sea | aded |
|-------|----------------------|-----------------|-------------------|-----------------|---------------------------------|---------------------|----------------|-------------|---------|----------|---------------|----------------|------|
| Aeg   | ~                    | 01.09.2020      | Operaator KASUTAJ | A_04 » Sisse ar | t.(klass)                       | » Pool              | ltoode(tunnus) | >           |         |          |               |                |      |
|       | kuni                 | 30.09.2020      | Töökeskus 04      | » Sisse art     | t.(kood)                        | >>                  | Projekt        | >           |         |          |               |                |      |
| Rohke | n valikuid 🜱         |                 |                   |                 | Vaata                           | a aruannet          |                |             |         |          |               |                |      |
|       |                      |                 |                   |                 |                                 |                     | •              |             |         |          |               |                |      |
|       | Trüki                |                 |                   |                 |                                 |                     |                |             |         |          |               |                | 0    |
|       | Aeg ≑                | Tootmistellimus | Sisse art.(nimi)  | 🗧 Töökeskus 🖨   | Tootmistellimus<br>Tehtud/Kogus | Operaator<br>Tehtud | Operaator ≑    | Ajaarvestus | Seisund |          |               |                |      |
|       | 13.09.20<br>21:58:24 | 20 100003       | Töö 04/Work 04    | 04              | 0.0000/50.0000                  | 0                   | KASUTAJA_04    | 00:00:19    | 🛛 Töös  | II Peata | ✓ Teata kogus | 🛦 Seiska       |      |

### Pilt 1.3 Töötaja vaade: Töö alustamine (Saab korraga töösse võtta mitu tööd)

| ✓ Tootmise tagasiside                                                                     |                                               |                           |                                       |                                                                     |                              |                |            |                               |  |  |  |
|-------------------------------------------------------------------------------------------|-----------------------------------------------|---------------------------|---------------------------------------|---------------------------------------------------------------------|------------------------------|----------------|------------|-------------------------------|--|--|--|
| Aeg v 16.09.20<br>kuni 16.09.20                                                           | 20 🗎 Operaato<br>20 🗎 Töökesku                | KASUTAJA_02 >><br>5 02 >> | Sisse art.(klass)<br>Sisse art.(kood) | »<br>»                                                              | Pooltoode(tunnus)<br>Projekt | »              |            |                               |  |  |  |
| Rohkem valikuid 🗡                                                                         |                                               |                           | Vaata aruar                           | nnet                                                                |                              |                |            |                               |  |  |  |
| ⊖ Trüki ► Alusta II Peata kogus ▲ Seiska                                                  |                                               |                           |                                       |                                                                     |                              |                |            |                               |  |  |  |
|                                                                                           |                                               |                           |                                       |                                                                     |                              |                |            | 0                             |  |  |  |
| ☐ Aeg ≑                                                                                   | Tootmistellimus ≑                             | Sisse art.(nimi) 🌲        | Töökeskus ≑                           | Tootmistellimus<br>Tehtud/Kogus                                     | o Operaator<br>Tehtud        | Operaator ≑ Aj | jaarvestus | Seisund                       |  |  |  |
| <ul> <li>Aeg ≑</li> <li>&gt; 16.09.2020 21:58:</li> </ul>                                 | Tootmistellimus 🔷                             | Sisse art.(nimi) 🗘        | <b>Töökeskus ≑</b><br>02              | Tootmistellimus<br>Tehtud/Kogus<br>0.0000/50.0000                   | Governator<br>Tehtud         | Operaator 🔶 Aj | jaarvestus | • Seisund                     |  |  |  |
| <ul> <li>Aeg ≑</li> <li>&gt; 16.09.2020 21:58:</li> <li>&gt; 16.09.2020 21:58:</li> </ul> | <b>Tootmistellimus \$</b> 22 100002 22 100004 | Sisse art.(nimi)          | <b>Töökeskus ♦</b><br>02<br>02        | Tootmistellimus<br>Tehtud/Kogus<br>0.0000/50.0000<br>0.0000/75.0000 | : Operaator<br>Tehtud        | Operaator ≑ Aj | jaarvestus | Seisund O Tootmata O Tootmata |  |  |  |

Pilt 1.4 Töötaja vaade: Kaks tööd on tegemisel, toimub ajaarvestus

2025/04/19 21:36

5/35

| <ul> <li>Tootmise tagasiside</li> </ul> |                                   |                        |                         |                                       |                               |                              |             |             |         |  |
|-----------------------------------------|-----------------------------------|------------------------|-------------------------|---------------------------------------|-------------------------------|------------------------------|-------------|-------------|---------|--|
| Ae                                      | g v 16.09.2020<br>kuni 16.09.2020 | Operaator<br>Töökeskus | KASUTAJA_02 >><br>02 >> | Sisse art.(klass)<br>Sisse art.(kood) | »<br>»                        | Pooltoode(tunnus)<br>Projekt |             | »<br>»      |         |  |
| Rohk                                    | em valikuid 🛩                     |                        |                         | Vaata aruann                          | iet                           |                              |             |             |         |  |
|                                         | 🔒 Trüki 📄 🕨 Alusta                | II Peata               | ta kogus 🔒 A Seiska     |                                       |                               |                              |             |             | 0       |  |
|                                         | Aeg ≑                             | Tootmistellimus ≑      | Sisse art.(nimi) 🌲      | Töökeskus ≑                           | Tootmistellim<br>Tehtud/Kogus | us Operaator<br>s Tehtud     | Operaator ≑ | Ajaarvestus | Seisund |  |
|                                         | > 16.09.2020 21:58:22             | 100002                 | Töö 02/Work 02          | 02                                    | 0.0000/50.000                 | 0 00                         | KASUTAJA_02 | 00:00:12    | 🛛 Töös  |  |
|                                         | > 16.09.2020 21:58:22             | 100004                 | Töö 02/Work 02          | 02                                    | 0.0000/75.000                 | 0 00                         | KASUTAJA_02 | 00:00:12    | 🗵 Töös  |  |

Pilt 1.5 Tootmisjuhi vaade: Vaade tootmise hetke seisule

| ~ <b>T</b> o          | otmise     | e tagasisi  | de       |               |                    |                   |                              |                            |             |             | <b>⊮</b> Seade                     | d |
|-----------------------|------------|-------------|----------|---------------|--------------------|-------------------|------------------------------|----------------------------|-------------|-------------|------------------------------------|---|
| Aeg                   | ~          | 16.09.2020  | <b>*</b> | Operaator     | >                  | Sisse art.(klass) | >>                           | Pooltoode(tunnus)          |             | >>          |                                    |   |
|                       | kuni       | 16.09.2020  | ŝ        | Töökeskus     | >                  | Sisse art.(kood)  | >>                           | Projekt                    |             | >>          |                                    |   |
| Rohkem                | valikuid 🗸 |             |          |               |                    |                   |                              |                            |             |             |                                    |   |
|                       |            |             |          |               |                    |                   | Vaata aruannet               |                            |             |             |                                    |   |
|                       |            |             |          |               |                    |                   |                              |                            |             |             |                                    |   |
| ₽                     | Trüki      |             |          |               |                    |                   |                              |                            |             |             | c                                  | , |
| 0                     | Aeg 🌲      |             | Tootn    | nistellimus 🌲 | Sisse art.(nimi) 🗧 | Töökeskus ≑       | Tootmistellin<br>Tehtud/Kogu | nus Operaator<br>is Tehtud | Operaator 🔶 | Ajaarvestus | Seisund                            |   |
| $\square \rightarrow$ | 16.09.20   | 20 21:58:22 | 10000    | 2             | Töö 01/Work 01     | 01                | 0.0000/50.00                 | 00 0                       | KASUTAJA_01 | 00:01:17    | 🔀 Töös                             | Т |
| $\square \rightarrow$ | 16.09.20   | 20 21:58:22 | 10000    | 2             | Töö 02/Work 02     | 02                | 0.0000/50.00                 | 00 0                       | KASUTAJA_02 | 00:01:53    | 🔀 Töös                             |   |
| $\square \rightarrow$ | 16.09.20   | 20 21:58:22 | 10000    | 3             | Töö 03/Work 03     | 03                | 0.0000/50.00                 | 00                         |             |             | O Tootmata                         |   |
| $\Box \rightarrow$    | 16.09.20   | 20 21:58:22 | 10000    | 3             | Töö 04/Work 04     | 04                | 0.0000/50.00                 | 00                         |             |             | O Tootmata                         |   |
| $\square$ >           | 16.09.20   | 20 21:58:22 | 10000    | 4             | Töö 01/Work 01     | 01                | 0.0000/75.00                 | 00                         |             |             | O Tootmata                         |   |
| $\square$ >           | 16.09.20   | 20 21:58:22 | 10000    | 4             | Töö 02/Work 02     | 02                | 0.0000/75.00                 | 0 00                       | KASUTAJA_02 | 00:01:53    | 🗵 Töös                             |   |
| $\square \rightarrow$ | 16.09.20   | 20 21:58:22 | 10000    | 5             | Töö 03/Work 03     | 03                | 5.0000/75.00                 | 00 5                       | KASUTAJA_03 |             | A Seisakus (Seisak 02/Stoppage 02) |   |
| $\square$ >           | 16.09.20   | 20 21:58:22 | 10000    | 5             | Töö 04/Work 04     | 04                | 0.0000/75.00                 | 00                         |             |             | O Tootmata                         |   |
| $\square$ >           | 16.09.20   | 20 21:58:22 | 10000    | 7             | Töö 03/Work 03     | 03                | 0.0000/100.0                 | 000                        |             |             | O Tootmata                         |   |
| $\square$ >           | 16.09.20   | 20 21:58:22 | 10000    | 7             | Töö 04/Work 04     | 04                | 0.0000/100.0                 | 000                        |             |             | O Tootmata                         |   |
| $\square$ >           | 16.09.20   | 20 21:58:22 | 10000    | 6             | Töö 01/Work 01     | 01                | 0.0000/100.0                 | 000                        |             |             | O Tootmata                         |   |
| $\square \rightarrow$ | 16.09.20   | 20 21:58:22 | 10000    | 6             | Töö 02/Work 02     | 02                | 0.0000/100.0                 | 000                        |             |             | O Tootmata                         |   |

### 1.1 Eeldused lahenduse kasutusele võtmiseks

Tootmise tagasiside lahenduse kasutusele võtmiseks on vajalik Directosse kirjeldada järgnevad andmed (vaata ka pilt 1.6):

- töötajad, kes soovivad tööaega ja tehtud koguseid registreerida
- töökeskused, kus tööde teostamine toimub
- tööd (artiklid), mida töökeskustes teostatakse
- (vajadusel) oskused, et need saaks määrata töötajatele ja töökeskustele, kui on oluline piirata, et ainult vastava oskusega töötaja saab vastavas töökeskuses tööd registreerida
- (vajadusel) seisakute põhjused, kui soovitakse koguda infot, mis põhjustel töökeskuses töö seiskus
- (vajadusel) **retseptid**, kui toodete tootmine toimub kindlate koosluste alusel
- tootmistellimusele kirjeldatud töökeskustesse määratud tööde read

#### Pilt 1.6 Tootmise tagasiside lahendus esitletud skeemina

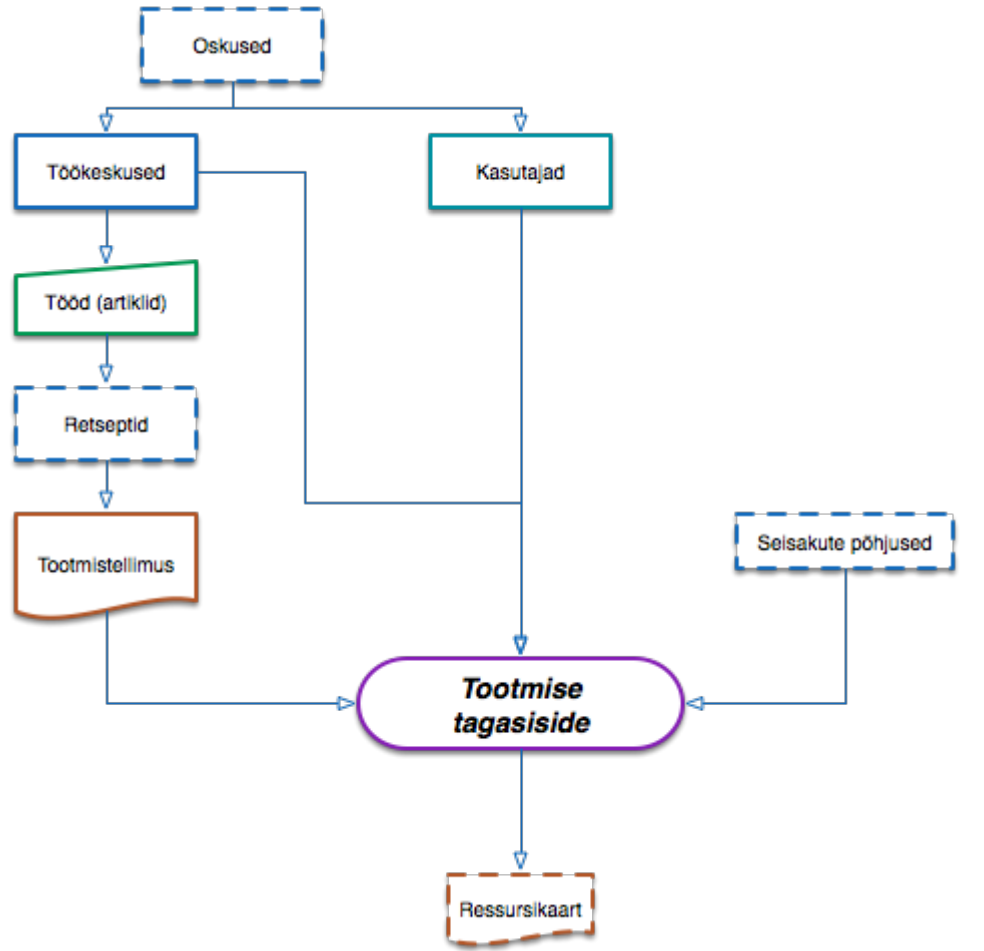

### 1.2 Vajalikud õigused kasutajal lahenduse seadistamiseks

Lahendust seadistaval kasutajal on soovituslik luua endale järgmine kasutajamenüü:

|                                  | Lootmisjuht Keel: vaikimi:         | si 🗸 Teema: 🖁 Hall ja Kuldne 🗸                                             | 🌣 Seadistused 😃 Lo              | gi välja                                                                                         |
|----------------------------------|------------------------------------|----------------------------------------------------------------------------|---------------------------------|--------------------------------------------------------------------------------------------------|
| <b>Q</b> Peamenüü Kasutaja       | a menüü Näidikud Foorum            |                                                                            |                                 | <b>≁</b> Menüü valimine                                                                          |
| Üldine<br>dokumendid<br>Artiklid | Personal<br>DOKUMENDID<br>Personal | Ladu<br>DOKUMENDID<br>Toode: tellimused<br>ARUANDED<br>Tootmise tagasiside | Müük<br>DOKUMENDID<br>Ressursid | Seadistused<br>Kasutaja<br>Oskused<br>Retsept<br>Seisaku põhjused<br>Töökeskused<br>Artikliklass |

Selleks, et kasutaja saab eelpool toodud menüü endale kujundada, on vajalikud järgmised õigused:

(1) Kasutaja, kes lahendust tööle häälestab, vajab järgnevate dokumentide õiguseid:

| Dokumendid    | Aruanded       | Aruanded Seadistu |          | Muu         |     |  |
|---------------|----------------|-------------------|----------|-------------|-----|--|
| 🗎 Kustuta ric | la             |                   |          |             |     |  |
| NR Mo         | odul           |                   | Nimi     |             |     |  |
| 🗆 1 ar        | tikkel         |                   |          |             |     |  |
| □ 2 pe        | ersonal        |                   | Personal |             |     |  |
| 🗆 3 pe        | er_oskused     | Personal oskused  |          |             | sed |  |
| □ 4 re        | ssurs          | Ressursid         |          |             |     |  |
| □ 5 re        | tseptid        | Retseptid         |          |             |     |  |
| □ <u>6</u> se | isaku_pohjused | Seisaku põhjus    |          |             | sed |  |
| 0 7 t_        | tellimus       |                   | Тоос     | de: tellimu | sed |  |

- (2) Kasutaja vajab ligipääsu aruandele Tootmise tagasiside
  - Tootmise tagasiside
- 0
- (3) Kasutaja, kes lahendust seadistab, vajab järgnevaid seadistuse õiguseid.

 $\bigcirc$ 

 $\bigcirc$ 

 $( \ )$ 

| Dokumeno    | did A  | ruanded | S    | eadistus | Muu      |                      |  |  |  |  |
|-------------|--------|---------|------|----------|----------|----------------------|--|--|--|--|
| Seadistused |        |         |      |          |          |                      |  |  |  |  |
| Lehitse     | Tulbad | Vaata   | Lisa | Muuda    | Kustuta  | Seadistus            |  |  |  |  |
|             |        |         |      |          |          | Manuse lisamine      |  |  |  |  |
|             |        |         |      |          |          | Kassa seadistused    |  |  |  |  |
|             | <      | <       | <    |          | <b>Z</b> | Lao seadistused      |  |  |  |  |
|             | <      | <       | <    | <b>~</b> | <b>Z</b> | Süsteemi seadistused |  |  |  |  |
|             |        |         | <    | <b>~</b> | <b>Z</b> | Müük                 |  |  |  |  |
|             |        |         |      |          |          | Ost                  |  |  |  |  |
|             |        |         |      |          |          | Palga seadistused    |  |  |  |  |
|             | <      | <       | <    |          | <b>~</b> | Personal             |  |  |  |  |
|             |        |         |      |          |          | Raamat               |  |  |  |  |
|             |        |         |      |          |          | Üldine               |  |  |  |  |

## 2 Süsteemi seadistused

Süsteemi seadistustest leitavad järgmised seadistused, mis mõjutavad Tootmise tagasiside aruande toimimist.

### • (1) Seisakud on kasutusel

- Vaikimisi JAH
- Tööaja registreerimisel tuleb kasutajale nähtavale nupp Seisak (vt. punkt 5)
- (2) Tootmise Start/Stop tekitab ressursi rea (vt. punkt 11)
  - Vaikimisi El.
  - Töö registreerimise tulemusena luuakse igale töötajale igasse kuusse ressursi kaart, millele kirjeldatakse tööde registreerimise aeg (algusaeg, tehtud tunnid, töö, tootmistellimus). Iga alustamine on uus rida ressursil. Kui töö teostamine toimub kuupäeva vahetusel, siis kirjeldatakse töö kahe reaga.
- (3) Tööaja tagasisides näidatakse neid töid, mille eelmine töö on saanud Valmis linnukese.
  - Vaikimisi El.
  - Kui see seadistus on JAH peal, siis tulevad need tööd nähtavale aruandesse, millele eelnenud töö on saanud Valmis linnukese. Kui on eelnevat tööd tehtud mitme tegija poolt, siis vähemalt üks sama TRNga ridadest on saanud linnukese Valmis.
  - Valmis linnuke pannakse tootmistellimusel töö reale, kui töötaja registreerib koguse nupuga Teata kogus.

### • (4) Tootmise tagasisides materjalide laoseisu arvestamine

- Valikud seadistuses:
  - Ei arvesta laoseisu (Vaikimisi seadistus)
  - Laoseis suurem kui 0.
  - Laoseis suurem või võrdne kui arv. kogus.
- Seadistuste eesmärk: välistada need tööd aruande vaatest, mida ei saa teha, kuna materjale pole laos. Aruandesse ei näidata nende tootmistellimuste töid, kus materjali laoseis ei vasta valitud tingimusele.
- Kui nüüd on kasutatud materjalide ja tööde sidumist retseptis ehk tootmistellimusel on sama TRNga nii materjal kui ka töö, siis rakendatakse valitud tingimust ainult seotud materjalile.
- Kui ei ole retseptis kasutatud tööde sidumist materjalidega, siis kehtib see tingimus kõikidele materjali ridadele ehk eeldatakse, et kõikide tööde jaoks on vaja kõiki materjale.
- (5) Tootmisele võetakse teenuse töökulu
  - Vaikimisi Retseptist.
  - Teine valik on Artiklikaardilt.

## 3 Oskused

Oskuseid on mõistlik kasutada, kui soovitakse lahendus seadistada nii, et vaid teatud kindla oskusega töötaja saab vastavas töökeskuses tööd registreerida. Töötajal saab olla mitu erinevat oskust. Töökeskusel saab olla määratud vaid üks oskus.

Võimalikud oskused kirjeldatakse oskuste registris (Pilt 3.1) ning hiljem on need võimalik määrata töötajale (Pilt 3.2) ja töökeskusele (Pilt 3.3).

### Pilt 3.1

| Personal > Oskused        |                           |                         |
|---------------------------|---------------------------|-------------------------|
| 😂 Uuenda 🛛 Puhasta väljad | 🖺 Salvesta vaade 🎤 Seaded | 🖶 Prindi 🖹 Exceli tabel |
|                           |                           |                         |
| AVA Kood >                | Lisa uus Vaata            | Ridu: 20 > « < 1 >      |
| KOOD ^                    | NI                        | MI                      |
| Q                         | Q                         |                         |
| OSKUS_01                  | Os                        | skus 01/Skill 01        |
| OSKUS_02                  | Os                        | skus 02/Skill 02        |

### Pilt 3.2

| Personali I                                                          | kaart                                 |             |           |           |                |     |             |   |
|----------------------------------------------------------------------|---------------------------------------|-------------|-----------|-----------|----------------|-----|-------------|---|
| Sule Uus                                                             | Koopia                                | läta Salves | ta Meil   | PRINT M   | uuda pilt  🕅 F | « » | Olek: Vaata | 2 |
| Kood: KA<br>Nimi: Ka<br>Sünnipäev:<br>Sugu: M<br>Grupp: T<br>Objekt: | SUTAJA_02<br>sutaja 02/User 02<br>OOT | d OMeneti   | us OAdmin | Muutused  |                |     |             |   |
| NR Kood                                                              | Nimi                                  | Algus ko.   | Lõpp kp.  | Kinnitaia | Objekt         |     |             |   |
| 1 OSKUS_01                                                           | Oskus 01/Skill (                      |             |           |           |                |     |             |   |
| 2 OSKUS_02                                                           | Oskus 02/Skill (                      |             |           |           |                |     |             |   |
| 3                                                                    |                                       |             |           |           |                |     |             |   |
| 4                                                                    |                                       |             |           |           |                |     |             |   |
| 5                                                                    |                                       |             |           |           |                |     |             |   |

Pilt 3.3

| La | o seadistused > Tööl | keskused > 03 |   |          |          |                  |
|----|----------------------|---------------|---|----------|----------|------------------|
| G  | Tagasi 🗋 Uus         | 省 Koopia      | Ŵ | Kustuta  | Salvesta | Olek: Muudetud 🔊 |
| V  | VS 03                |               |   |          |          |                  |
|    | KOOD                 |               |   | 03       |          |                  |
|    | NIMI                 |               |   | WS 03    |          |                  |
|    | KALENDER             |               |   |          | Töö ka   | lender           |
|    | JÕUDLUS % (OEE)      |               |   |          |          |                  |
|    | GRUPP                |               |   |          |          |                  |
|    | JÄRJEKORD GRUPIS     |               |   |          |          |                  |
|    | LIIN                 |               |   |          |          |                  |
|    | JÄRJEKORD LIINIS     |               |   |          |          |                  |
|    | OSKUS                |               |   | OSKUS_02 | 2        |                  |
|    | HANKIJA              |               |   |          |          |                  |

## 4 Kasutajad

Kasutajatele, kes hakkavad aega registreerima, on vajalik anda ligipääs aruandele Tootmise

| tagasiside. | Tootmise tagasiside | $\bigcirc$ | $\bigcirc$ | $\bigcirc$ | ۲ |
|-------------|---------------------|------------|------------|------------|---|
| 5           |                     |            |            |            |   |

Kasutajate, kes hakkavad aega registreerima, kirjeldamisel ja õiguste seadistamisel tuleb mõelda kahele olulisele teemale:

- kas on vajalik määrata talle oskus/oskused (vt.punkt 3)
- kas tal on lubatud tootmistellimuse kinnitamine (Toot.aeg tootmistellimusel saab kinnitamise aja).

Kui töötajale on lubatud tootmistellimuse kinnitamine, siis kui ta registreerib tootmistellimuse viimase töö tehtud koguseid, pakutakse talle tootmistellimuse kinnitamist (Pilt 4.1).

Pilt 4.1

| From login.directo.ee              |                            |    |
|------------------------------------|----------------------------|----|
| Tootmine 1005 on valmis lattu votm | iseks. Kas soovid kinnitad | a? |
|                                    | Cancel                     | ОК |
|                                    |                            |    |

Tootmistellimuse kinnitamise õigust omavatel töötajatel on aruande tabeli päises nähtaval ka nupp Võta lattu (Pilt 4.2). See võimaldab kinnitada korraga mitu tootmistellimust, millede kõikide tööde kogused on registreeritud.

#### Pilt 4.2

| ✓ Tootmise        | e tagasiside    |                    |          |       |                 |                              |                |                   |              |       |             | ۶ Seaded |
|-------------------|-----------------|--------------------|----------|-------|-----------------|------------------------------|----------------|-------------------|--------------|-------|-------------|----------|
| Aeg 🗸             | 16.09.2020      | Operaator          |          | >     | Sisse art.(klas | 5)                           | >              | Pooltoo           | de(tunnus)   |       | >           |          |
| kuni              | 16.09.2020      | Töökeskus          |          | >>    | Sisse art.(kood | i)                           | >              |                   | Projekt      |       | >>          |          |
| Vähem valikuid 🔨  |                 |                    |          |       |                 |                              |                |                   |              |       |             |          |
| Klient (kood)     | »               | Objekt             |          | >     | Tooti           | nistellimus                  |                | >>                | Välja art.(k | lass) | >           |          |
| Kliendi tell. nr. |                 | Prioriteet         | ~        |       | Algn            | e tootmine                   |                | $\gg$             | Soov.läh     | .aeg  | <b>**</b>   |          |
| Laotellimus       | >               | Staatus            | ~        |       | Ret             | sept (kood)                  |                | $\gg$             | Tehtud/K     | Read  | Kõik        | ~        |
| Müügitellimus     | >               | Seisaku põhjus     |          |       | ✓ Välja         | art.(kood)                   |                | $\gg$             | Seerianur    | nber  |             |          |
| Töös              | Osku:           | sega               |          |       |                 |                              |                |                   |              |       |             |          |
| Seisakus          |                 | aatoriga           |          |       |                 |                              |                |                   |              |       |             |          |
| Peatatud          | 🗹 Valmi         | is lattu võtmiseks |          |       |                 |                              |                |                   |              |       |             |          |
| Välista kinn      | itatud read     |                    |          |       |                 |                              |                |                   |              |       |             |          |
| Paise kommenta    | ar              |                    |          |       | кеа котте       | ntaar                        |                |                   |              |       |             |          |
| Lisaväljad 🗸      |                 |                    |          |       |                 |                              |                |                   |              |       |             |          |
|                   |                 |                    |          |       | Vaata aruar     | net                          |                |                   |              |       |             |          |
|                   |                 |                    |          |       |                 |                              |                |                   |              |       |             |          |
| 🔒 Trüki 🕻         | 2 Võta lattu    |                    |          |       |                 |                              |                |                   |              |       |             | 0        |
| Aeg 🖨             | Tootmistellimus | Sisse art.         | (nimi) ≑ | Tööke | skus ≑          | Tootmistellin<br>Tehtud/Kogu | nus O<br>Is To | peraator<br>ehtud | Operaat      | or ≑  | Ajaarvestus | Seisund  |

### 5 Töökeskused

Töökeskus on koht, kus sooritatakse tööd, mis on vajalik toote tootmiseks. Töökeskus võib olla masin, mitmest seadmest koosnev grupp, tööjaam, inimene või inimeste grupp või allhankija.

Kui töökeskusel on 2 või rohkem töölauda ehk on võimalik teha kahte erinevat tööd samal masinal paralleelselt, siis tuleb need kirjeldada kui 2 töökeskust.

Pilt 5.1 Tootmistehas ja töökeskused

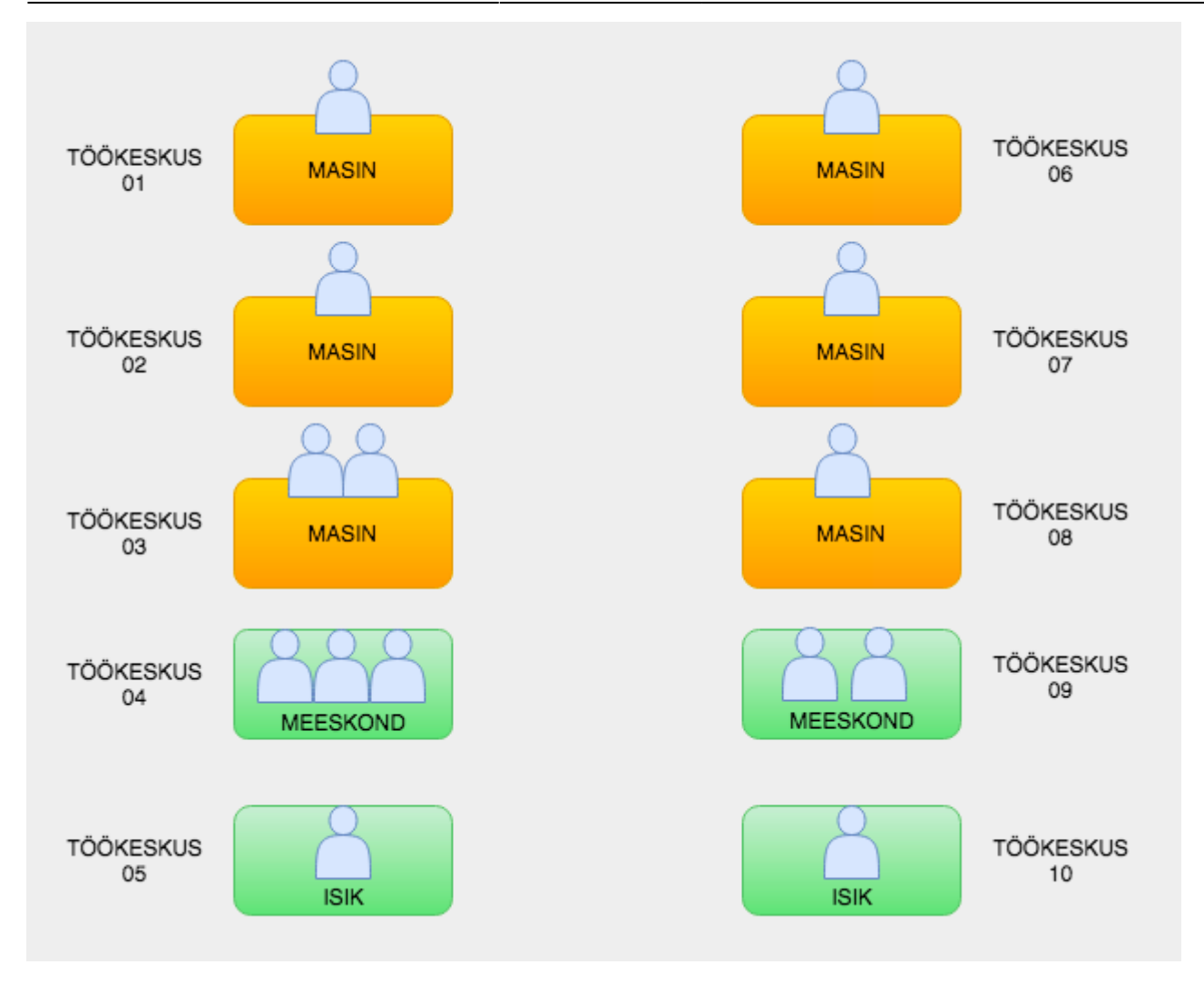

Kui soovitakse kasutada töökeskuseid ainult tootmise tagasiside aruandes, siis on vajalik anda töökeskusele nimi ja kood ning vajadusel määrata ka oskus (vt. 4.3). Pilt 5.2.

Pilt 5.2 Töökeskuse kaart

| La | ao seadistused > Töökeskused > Lisa uus                                                                                                    |        |                            |    |
|----|----------------------------------------------------------------------------------------------------|--------|----------------------------|----|
| G  | Tagasi Salvesta Olek: Uus                                                                                                    |        |                            |    |
| L  | isa uus                                                                                                    |        |                            |    |
|    | KOOD                                                                                                    |        |                            |    |
|    | KALENDER                                                                                                    |        |                            | »  |
|    | JÕUDLUS % (OEE)<br>GRUPP                                                                                                    |        |                            | >  |
|    | JÄRJEKORD GRUPIS                                                                                                    |        |                            |    |
|    | liin<br>Järjekord liinis                                                                                                    |        |                            | >> |
|    | OSKUS                                                                                                    |        |                            | >  |
| _  | HANKIJA                                                                                                    |        |                            | >> |
|    |                                                                                                    |        |                            |    |
|    | TÖÖAEGA EI REGISTREERITA                                                                                                    |        |                            |    |
|    | TÖÖAEGA EI REGISTREERITA<br>NUPP "PEATA" EI KÜSITA KOGUST                                                                                                    |        |                            |    |
|    | TÖÖAEGA EI REGISTREERITA<br>NUPP "PEATA" EI KÜSITA KOGUST<br>NUPP "SEISKA" EI KÜSITA KOGUST                                                                                                    |        |                            |    |
|    | TÖÖAEGA EI REGISTREERITA<br>NUPP "PEATA" EI KÜSITA KOGUST<br>NUPP "SEISKA" EI KÜSITA KOGUST<br>NUPP "TEATA KOGUS" NIMI "LÕPETA", KOGUST EI<br>KÜSITA                                                                                                    |        | Töökoskuso                 |    |
|    | TÖÖAEGA EI REGISTREERITA<br>NUPP "PEATA" EI KÜSITA KOGUST<br>NUPP "SEISKA" EI KÜSITA KOGUST<br>NUPP "TEATA KOGUS" NIMI "LÕPETA", KOGUST EI<br>KÜSITA<br>VÄLJUVATELE TOODETELE KOGUSTE MÄRKIMINE                                                                                                    |        | Töökeskuse                 |    |
|    | TÖÖAEGA EI REGISTREERITA<br>NUPP "PEATA" EI KÜSITA KOGUST<br>NUPP "SEISKA" EI KÜSITA KOGUST<br>NUPP "TEATA KOGUS" NIMI "LÕPETA", KOGUST EI<br>KÜSITA<br>VÄLJUVATELE TOODETELE KOGUSTE MÄRKIMINE<br>NUPP "TEATA KOGUS" KINNITAB REA                                                                                                    | $\sum$ | Töökeskuse<br>funktsioonid | >  |
|    | TÖÖAEGA EI REGISTREERITA<br>NUPP "PEATA" EI KÜSITA KOGUST<br>NUPP "SEISKA" EI KÜSITA KOGUST<br>NUPP "TEATA KOGUS" NIMI "LÕPETA", KOGUST EI<br>KÜSITA<br>VÄLJUVATELE TOODETELE KOGUSTE MÄRKIMINE<br>NUPP "TEATA KOGUS" KINNITAB REA<br>VEERGU TEHTUD/KOGUS EI KUVATA                                                                                                    |        | Töökeskuse<br>funktsioonid | >  |
|    | TÖÖAEGA EI REGISTREERITA<br>NUPP "PEATA" EI KÜSITA KOGUST<br>NUPP "SEISKA" EI KÜSITA KOGUST<br>NUPP "TEATA KOGUS" NIMI "LÕPETA", KOGUST EI<br>KÜSITA<br>VÄLJUVATELE TOODETELE KOGUSTE MÄRKIMINE<br>NUPP "TEATA KOGUS" KINNITAB REA<br>VEERGU TEHTUD/KOGUS EI KUVATA<br>NUPPU "SEISKA" EI KUVATA                                                                                                    |        | Töökeskuse<br>funktsioonid | >  |
|    | TÖÖAEGA EI REGISTREERITA<br>NUPP "PEATA" EI KÜSITA KOGUST<br>NUPP "SEISKA" EI KÜSITA KOGUST<br>NUPP "TEATA KOGUS" NIMI "LÕPETA", KOGUST EI<br>KÜSITA<br>VÄLJUVATELE TOODETELE KOGUSTE MÄRKIMINE<br>NUPP "TEATA KOGUS" KINNITAB REA<br>VEERGU TEHTUD/KOGUS EI KUVATA<br>NUPPU "SEISKA" EI KUVATA<br>TÖÖ ALUSTAMISEKS PEAB OLEMA EELNEV TÖÖ<br>ALUSTATUD                                                      |        | Töökeskuse<br>funktsioonid | >  |
|    | TÖÖAEGA EI REGISTREERITA<br>NUPP "PEATA" EI KÜSITA KOGUST<br>NUPP "SEISKA" EI KÜSITA KOGUST<br>NUPP "TEATA KOGUS" NIMI "LÕPETA", KOGUST EI<br>KÜSITA<br>VÄLJUVATELE TOODETELE KOGUSTE MÄRKIMINE<br>NUPP "TEATA KOGUS" KINNITAB REA<br>VEERGU TEHTUD/KOGUS EI KUVATA<br>NUPPU "SEISKA" EI KUVATA<br>TÖÖ ALUSTAMISEKS PEAB OLEMA EELNEV TÖÖ<br>ALUSTATUD<br>MITMELT TOOTMISELT SAMA TÖÖ KORRAGA<br>ALGATAMINE |        | Töökeskuse<br>funktsioonid | >  |

13/35

Tööde registreerimiseks on võimalik luua erinevaid töövooge kasutades töökeskusel olevaid funktsioone. Töövoogude seadistamisel on vajalik läbi mõelda järgmised teemad:

|  | Töö teostamise võimalus seotud rangelt töötaja oskusega.                                      |
|--|-----------------------------------------------------------------------------------------------|
|  | Seadmel saab samal ajal teha ainult ühte tootmistellimust.                                    |
|  | Seadmel saab samal ajal teha mitut tootmistellimust.                                          |
|  | Meeskond/isik saab samal ajal teha ainult ühte tootmistellimust.                              |
|  | Meeskond/isik saab samal ajal teha mitut tootmistellimust.                                    |
|  | On töid, kus töödele soovitakse teatada tehtud koguseid ja registreerida aega.                |
|  | On töid, kus ainult tehtud tööde kogused on vajalik teatada.                                  |
|  | On töid, kus on vajalik ainult aja registreerimine.                                           |
|  | Tööde vahelised seosed ranged ehk järgmist ei saa alustada enne kui eelmine<br>alustatud      |
|  | Tööde vahelised seosed VÄGA ranged ehk järgmist ei saa alustada enne kui eelmine<br>lõpetatud |

Töövoogude seadistamisel saab kasutada töökeskuse funktsioone (Pilt 5.2), kolm nendest on käsitletavad kui võtmefunktsioonid (ainult üks neist saab samaaegselt olla sisse lülitatud) ning need loovadki kolme liiki töövooge (Pildid: 5.3, 5.4 ja 5.5).

Järgnevalt välja toodud kolm töökeskuse võtmefunktsiooni:

- (1) "Väljuvatele toodetele koguste märkimine" välja külitatud (Pilt 5.3)
- (2) "Nupp "Teata kogus" nimi "Lõpeta" kogust ei küsita" sisse lülitatud (Pilt 5.4)
- (3) "Tööaega ei registreerita" sisse lülitatud(Pilt 5.5)

#### PILT 5.3 Väljuvatele toodetele koguste märkimine" - VÄLJA LÜLITATUD

- kui nupud on ridadel, siis need esitletakse vastavalt töö seisundile (sinises kastis näidatud töö seisund) ka kasutajatel ehk neid nuppe, mis on nähtaval, võib kasutaja ka vajutada.
- kui nupud on päises, siis kõik nupud on kogu aeg kasutajale nähtaval. Nupud, mis joonisel esitletud punase raamiga, ei tohi töö selles seisundis (sinises kastis näidatud töö seisund) protsessi käivitada ning peavad kasutajale andma veateate, miks vastavas töö seisundis selle nupu vajutamine ei ole võimalik.

Directo Help - https://wiki.directo.ee/

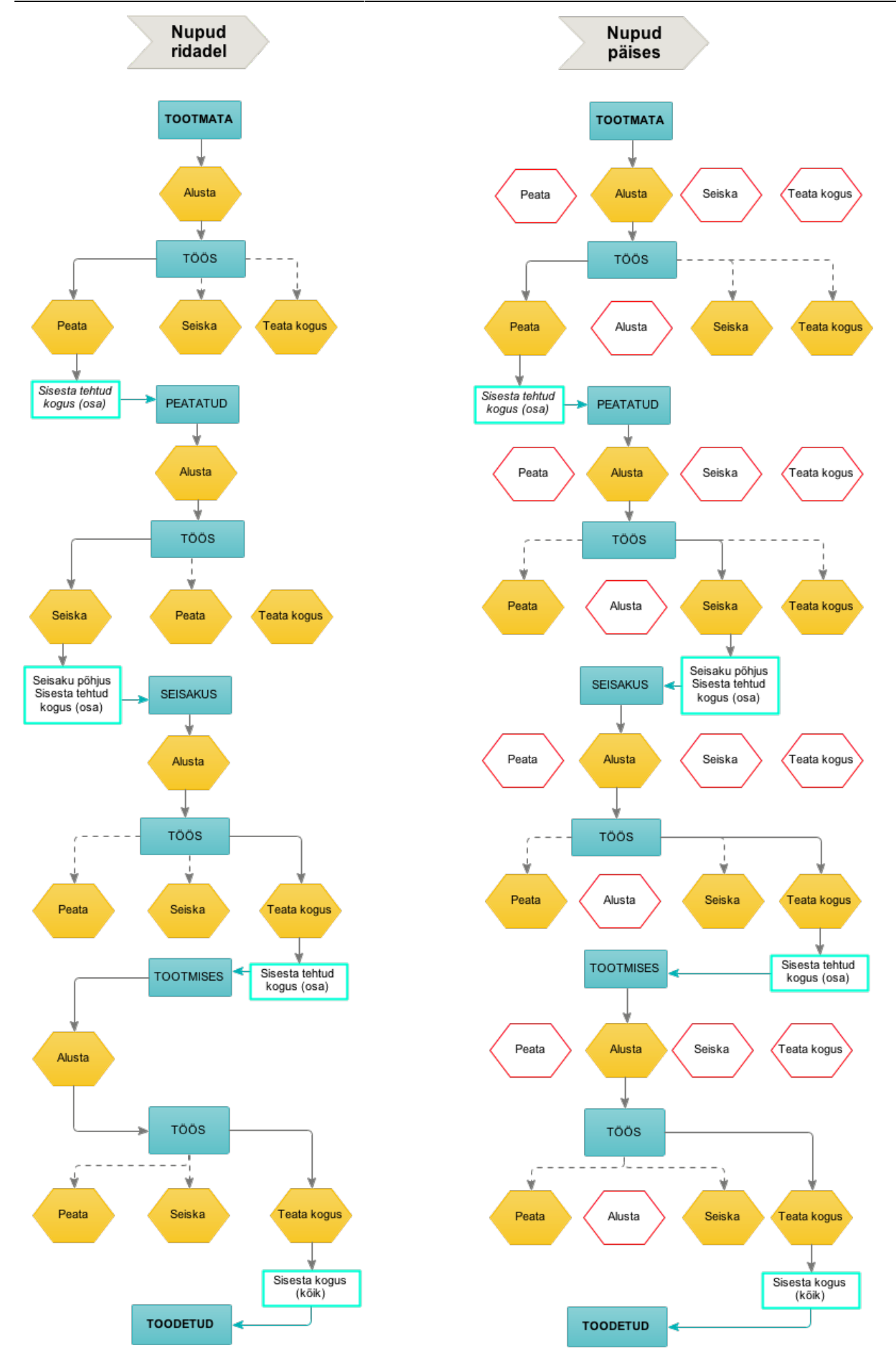

### PILT 5.4 "Nupp "Teata kogus" nimi "Lõpeta" kogust ei küsita" - SISSE LÜLITATUD

- kui nupud on ridadel, siis need esitletakse vastavalt töö seisundile (sinises kastis näidatud töö seisund) ka kasutajatel ehk neid nuppe, mis on nähtaval, võib kasutaja ka vajutada.
- kui nupud on päises, siis kõik nupud on kogu aeg kasutajale nähtaval. Nupud, mis joonisel esitletud punase raamiga, ei tohi töö selles seisundis (sinises kastis näidatud töö seisund) protsessi käivitada ning peavad kasutajale andma veateate, miks vastavas töö seisundis selle nupu vajutamine ei ole võimalik.

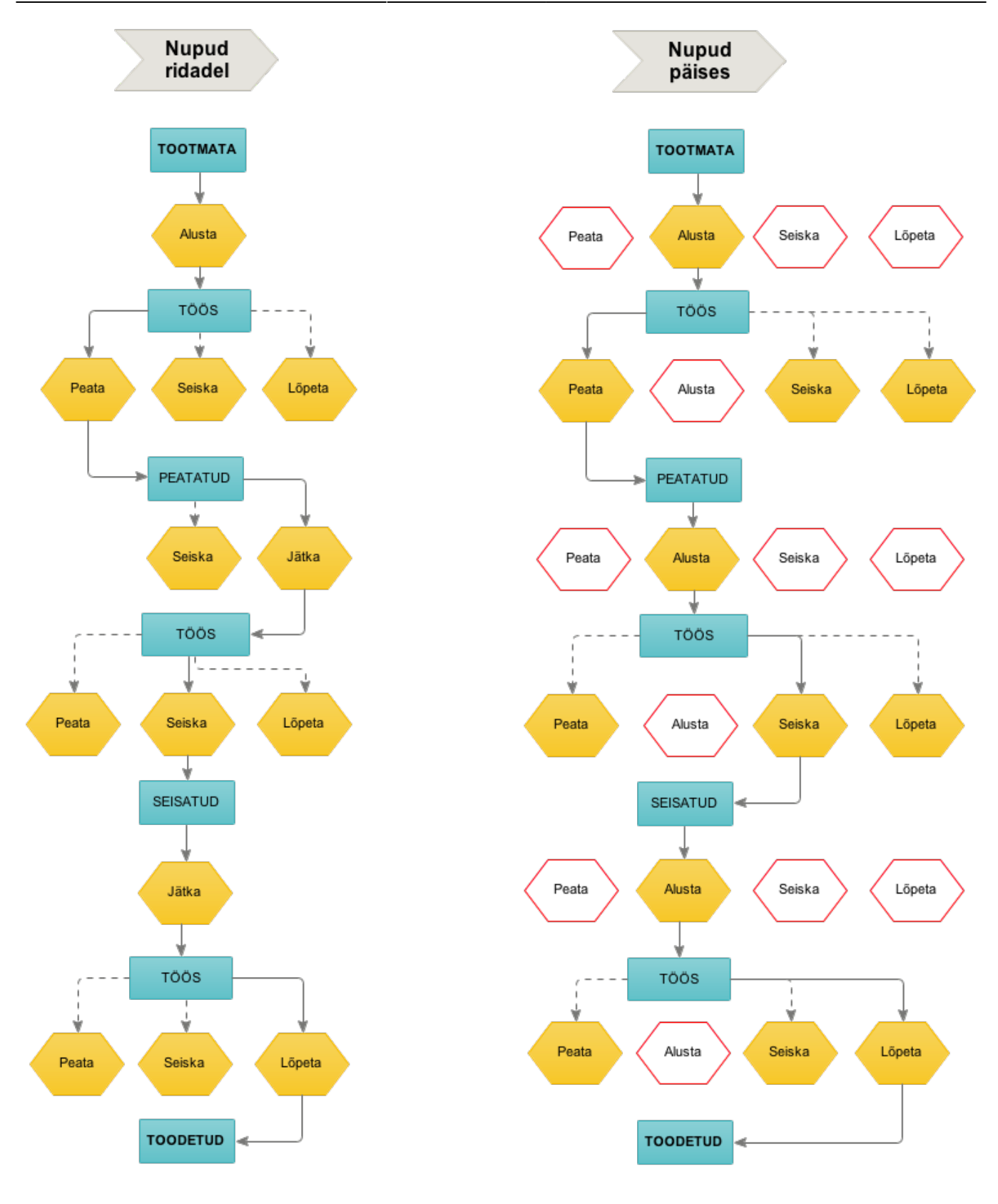

### Pilt 5.5 "Tööaega ei registreerita" - SISSE LÜLITATUD

• Nii ridadel kui ka päises kuvatakse kasutajale ainult ühte nuppu Teata kogus. Teisi nuppe selles töövoos ei ole kasutusel. Joonisel sinises kastis näidatud töö seisund. Jutumull näitab, et kasutajale tuleb nähtavale vaheaken koguse sisestamiseks.

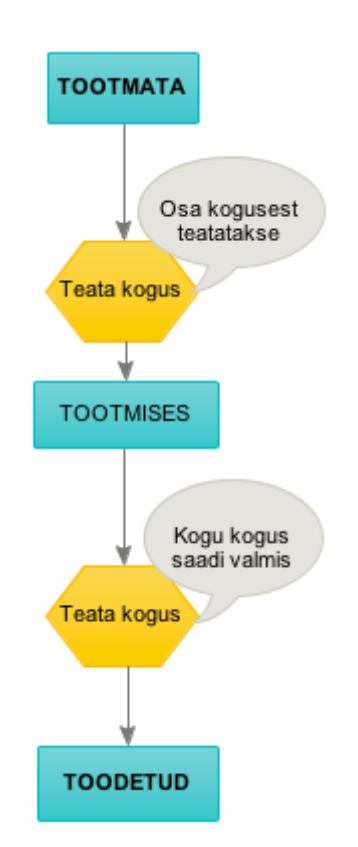

# **I** TÄIENDAVAD REEGLID TÖÖKESKUSE FUNKTSIOONIDE (PILT 5.2) SISSELÜLITAMISEKS:

- (1) Kui "Väljuvatele toodetele koguste märkimine" välja lülitatud, siis
  - KEELATUD
    - Tööaega ei registreerita
    - Nupp "Teata kogus" nimi "Lõpeta" kogust ei küsita
    - Veergu Tehtud/Kogus ei kuvata
  - $\circ$  LUBATUD
    - Teata kogus märgib tootmise rea kinnitatuks
    - Peata ei küsita kogust
    - Seiska ei küsita kogust
    - Nuppu Peata ei kuvata
    - Nuppu Seiska ei kuvata
    - Mitmelt tootmiselt sama töö korraga algatamine
    - Töö algatamiseks peab olema eelnev töö alustatud
- (2) Kui "Teata kogus" nupu asemel nupp "Lõpeta" sisse lülitatud, siis
   KOHUSTUSLIK:
  - Peata ei küsita kogust
  - Seiska ei küsita kogust
  - Veergu Tehtud/Kogus ei kuvata
  - KEELATUD:
    - Tööaega ei registreerita
    - Väljuvatele toodetele koguste märkimine
  - LUBATUD:
    - Teata kogus (Lõpeta) märgib tootmise rea kinnitatuks
    - Nuppu Peata ei kuvata

- Nuppu Seiska ei kuvata
- Mitmelt tootmiselt sama töö korraga algatamine
- Töö algatamiseks peab olema eelnev töö alustatud
- (3) Kui "Tööaega ei registreerita" sisse lülitatud, siis
  - LUBATUD AINULT:
    - Töö alustamiseks peab eelnev töö olema alustatud
    - Mitmelt tootmiselt sama töö korraga algatamine

## 6 Tööd

Iga töö jaoks kirjeldatakse artiklikaart (Pilt 6.1). Tööd on teenustüüpi artiklid.

Tööle tuleb määrata kindlasti ka klass ja ühik. Ühik võib olla nii tund kui ka tükk.

Ajaline ühik võib olla ainult tund, mitte minut ega sekund.

**Töökulu** - Tunnile võib määrata maksumuse väljale Ostuhind, kui soovitakse töödele kulunud aega lisada toote omahinnale (vt ka Töökulu seadistust punkt 2 seadistus 5).

Võib olla ka selline töö artikkel, mille puhul ei soovita teostada ajaarvestust vaid registreerida ainult tehtud koguseid ja määrata tööde teostamisele tüki hind Ostuhind väljale.

Artiklikaardil on soovituslik täita ka töökeskus, siis ei ole seda vajalik täita käsitsi igas retseptis või tootmistellimusel, vaid see asetub kaasa, kui artikkel retsepti või tootmistellimusele lisatakse.

Pilt 6.1 Töö artiklikaart ja kohustuslikud ning olulised väljad.

2025/04/19 21:36

| • Artikkel Hinnavalem    | Muudatused Muutused Oos   | tuartiklid OMüügiartiklid OMin/n | nax tasemed OKulukontod OSeotud artiklio | d OPakendi |
|--------------------------|---------------------------|----------------------------------|------------------------------------------|------------|
| ÜLDINE INFORMATSIOON AR  | TIKLI KOHTA               |                                  |                                          |            |
| KOOD 1020                | Klass 03                  | Tüüp Taval                       | ine/tec ¢ Auto SN                        |            |
| Ribakood                 | Ladu                      | Objekt                           | Seeria nr Ilma                           | •          |
| Nimi Töö 01/Work 01      |                           | Projekt                          | SN klass                                 |            |
| Holatus                  |                           |                                  | SN reegel                                |            |
| Kirislaus                |                           |                                  | Tegija                                   |            |
| Kirjeldus                |                           |                                  | Masstootmisel ei ko                      | ondu       |
| URL                      |                           | Värv aruannetes                  | FFFFF                                    |            |
| MÜÜK                     |                           |                                  |                                          |            |
| Müügihind 0              | Suletud                   | Kinkekaart                       | Null kreedit                             |            |
|                          | KM Siseriiklik            | KM EÜ                            | KM mitte EÜ                              |            |
| Pakis 1                  | KM EÜ 2                   | KM EÜ 3                          | KM kontsern                              |            |
| Pakis 2                  | Müük Siseriiklik          | Müük EU                          | Müük Eksp                                |            |
|                          | Müük EU 2                 | Müük EU 3                        | Müük kontsern                            |            |
| Katte% 0.00              | Garantii                  | Min tase 0                       | Max tase 0                               |            |
| Juurde% -100.00          | Koondartikkel             | Rendiartikkel                    | Riiul                                    |            |
| Max ale                  | Range                     | ABCklass 🔷 🗘                     | Maatriks                                 |            |
| Ühik h                   | Prioriteet                | Vaik. kogus                      | Punktid                                  |            |
| Kampaaniad               |                           | Asendus                          | Ale konto                                |            |
| Pakkumisele (vaikimisi   | )  Ressursile (vaikimis   | i) 🛊 Arve lisaväli               | Ajaaken                                  |            |
| Allahindlusgrupp         | Oskus                     | Mitu tegijat                     | Müügipäev                                |            |
| Müügi kogused            |                           | Parim er                         | nne hoiatus päevades                     |            |
| Körgus (m)               | Laius (m) Sügavus (m)     | Maht Kaa                         | al (kg) Bruto kaal (kg)                  |            |
| Pateont                  |                           |                                  |                                          |            |
|                          |                           |                                  |                                          |            |
| Retsept ei as            | Arvel (Vaikimisi) 😜 📋 Ert | toodeta                          |                                          |            |
| Töökeskus 01             | Norm.kogus                | Norm.aeg 0.0000 (minutite:       | s) 0.0000 (tundides) 0.0000 (sekundites) |            |
| KÄIBEMAKSUTA MÜÜGI- JA S | SOODUSHINNAD              |                                  |                                          |            |
| OST                      |                           |                                  |                                          |            |
| Ostubind 10 Key          | skmine () Viimane ()      | Lisakulu 0                       | Hind Intrastatis                         |            |
| Viivis 0                 | Katte% Katte%             | Ostukonto                        | Sise ostukonto                           |            |
| Hanklin                  | Hank. Ooturatuuta         | Ciasetulekult Voskm              |                                          |            |
| nankija á                | artikkel                  | Sissetulekult                    | Vstugrupp                                |            |

### 7 Retseptid

Lõpptoote või pooltoote tootmiseks vajalike materjalide ja tööoperatsioonide järjestatud nimekiri. Tootele tootmistellimuse loomisel võetakse retseptis olev info tootmistellimusele kaasa.

http://wiki.directo.ee/et/yld\_retsept (Detailne retsepti kõikide väljade selgitus)

Olulised väljad retseptil, kui lisatakse retsepti töö artiklit, on järgnevad (esitletud ka pildil 7.1):

| NR Rida | Artikkel | Nimi | Kogus | Ühik | Valiku tüüp | Norm.kogus | Norm.aeg | Tegija | Ladu | Laoseis | Töökulu | Algne kulu | Seotud | Töökeskus | Mitu tegijat | Oskus | Kuidas  |
|---------|----------|------|-------|------|-------------|------------|----------|--------|------|---------|---------|------------|--------|-----------|--------------|-------|---------|
| 1       |          |      |       |      | \$          |            |          |        |      |         |         |            |        |           |              |       | Üksi 🛊  |
| 2       |          |      |       |      | \$          |            |          |        |      |         |         |            |        |           |              |       | Üksi \$ |
| 3       |          |      |       |      | \$          |            |          |        |      |         |         |            |        |           |              |       | Üksi 🔹  |
| 4       |          |      |       |      | \$          |            |          |        |      |         |         |            |        |           |              |       | Üksi \$ |
| 5       |          |      |       |      | •           |            |          |        |      |         |         |            |        |           |              |       | Üksi 🔹  |
| 6       |          |      |       |      | \$          |            |          |        |      |         |         |            |        |           |              |       | Üksi \$ |
| 7       |          |      |       |      | \$          |            |          |        |      |         |         |            |        |           |              |       | Üksi 🔹  |
| 8       |          |      |       |      | \$          |            |          |        |      |         |         |            |        |           |              |       | Üksi \$ |
| 9       |          |      |       |      | •           |            |          |        |      |         |         |            |        |           |              |       | Üksi 🔹  |
| 10      |          |      |       |      | \$          |            |          |        |      |         |         |            |        |           |              |       | Üksi 🗘  |
| 11      |          |      |       |      | •           |            |          |        |      |         |         |            |        |           |              |       | Üksi \$ |

Pilt 7.1 Töö rea jaoks olulised veerud retsepti kaardil.

- Rida → Ridade järjekorranumber määrab, mis järjekorras tuleb töid sooritada ehk on aluseks tootmistellimusel töönumbrite (TNR) loomisel. Peenhäälestuse alt on võimalik seadistada, mis sammuga reanumbrid täidetakse artikleid ridadele lisades.
- Töökulu → Teenus tüüpi artikli puhul väärtus artiklikaardi väljalt ostuhind kui see on seal täidetud asetub see retsepti kui töö rida lisatakse. Võib täita ka iga retsepti jaoks käsitsi retseptis. Süsteemi seadistustega saab juhtida, kust töökulu võetakse tootmistellimusele, kas retseptist või artiklikaardilt (vt. punkt 2 seadistus 5).
- Seotud → Laoartikkel tüüpi ridadele saab sisestada töö rea numbri retseptis, mille juurde vastavat materjali tootmises vajatakse. Tootmistellimuse loomisel saavad need read sama TNR nr, mis tootmistellimusel on vastav töö. Aruandes Tootmise tagasiside kuvatakse töö juures operaatorile seotud materjale. Kui sidumist ei ole tehtud, näeb operaator kõiki selle tootmistellimuse jaoks vajalikke materjale.
- Töökeskus → Saab asetada töökeskuse töökeskuste registrist. Kui see on artiklikaardil täidetud asetub see rea lisamisel retsepti.
- **Kuidas** → Tootmise tagasiside aruandes lähtub tööde registreerimine järgnevatest piirangutest:
  - Kui retseptis real Kuidas = Üksi, siis tööd alustanud Tegija lisatakse algsele reale ja keegi teine ei saa seda alustada. Ainult tema saab ka seda tööd jätkata.
  - Kui retseptis real Kuidas = Paralleelselt, siis saab korraga mitu (määratakse väljal Mitu tegijat) töötajat alustada tööd ja pärast saavad nad ka vastavalt jätkata.
    - Kui on määratud, et rida Kuidas = Paralleelselt, siis rea alustamisel pannakse tootmistellimusel algsele reale tegija külge. Kui keegi teine sama rida alustab, tekib tootmistellimusele rida juurde, mille TNR jääb esialgse reaga samaks ning tekkinud reale pannakse rida alustanud tegija külge.
  - Kui retseptis real Kuidas = Järjekorras, siis saab korraga üks inimene seda rida alustada. Kui tema on aja registreerimise peatanud, saab järgmine töötaja seda rida alustada.
    - Kui on määratud, et rida Kuidas = Järjekorras, siis rea alustamisel pannakse tootmistellimuse algsele reale tegija külge. Kui keegi teine sama rida alustab, tekib tootmistellimusele rida juurde, mille TNR jääb esialgse reaga samaks ning tekkinud reale pannakse rida alustanud tegija külge.

Alljärgnevalt esitletud üks näidis retsept (Pildid 7.2 ja 7.3).

| FIIC /    | . ∠              |                                       |                     |        |                 |               |        |                   |            |          |        |
|-----------|------------------|---------------------------------------|---------------------|--------|-----------------|---------------|--------|-------------------|------------|----------|--------|
| Sule      | JUS KOOPIA       | JÄTA Kustuta Salvesta Meil            | Trüki Massasetaja 🗍 | F <    | <b>&gt;&gt;</b> | Olek Muudetud | 2      |                   |            |          |        |
| • Andr    | ned O Toode      | Muudatused                            |                     |        |                 |               |        |                   |            |          |        |
| Retsept   |                  |                                       |                     |        |                 |               |        |                   |            |          |        |
| Kood 10   | 10 Ni            | metus Toode 01/Finished product       | SN/Mudel fil        | lter   |                 | Hind          | 112.00 |                   |            |          |        |
| Tegija    |                  | Aeg08.07.2020                         | Välja kog           | gus    |                 | Summa         | 112.00 | UUENDA ALGNE KULU |            |          |        |
| Viimati m | uutis: KRISTEL 1 | 13.09.2020 22:02:37                   |                     |        |                 |               |        |                   |            |          |        |
| NR Rida   | Artikkel         | Nimi                                  | Kogu                | us     | Ühik            | Valiku tüüp   | Sisu   | Väärtus           | Norm.kogus | Norm.aeg | Tegija |
| 1         | 5 1000           | Materjal 01                           |                     | {5}    | kg              | Artikkel \$   | )      |                   |            | 0.0000   |        |
| 2         | 10 1001          | Materjal 02                           |                     | (5)    | kg              | Artikkel \$   | )      |                   |            | 0.0000   |        |
| 3         | 15 1015          | Pooltoode 01/Semi-finished product 01 |                     | {1}    | tk/pc           | Artikkel \$   | )      |                   |            | 0.0000   |        |
| 4         | 20 1020          | Töö 01/Work 01                        |                     | {0.25} | h               | Artikkel \$   | )      |                   |            | 0.0000   |        |
| 5         | 25 1021          | Töö 02/Work 02                        |                     | {0.25} | h               | Artikkel \$   | )      |                   |            | 0.0000   |        |
| 0         | 00 4000          |                                       |                     | 143    | Alula a         | A distant a   |        |                   |            | 0.0000   |        |
| 0         | 30 1030          | Tootmise uldkulu/Production overhead  |                     | (1)    | topc            | Artikkel 🗘    | J      |                   |            | 0.0000   |        |

### Pilt 7.2

#### Pilt 7.3

| Teg | jija La | idu .   | Töökulu | Algne ky | u Seotu | dTööke | eskus I | Mitu tegijat | Oskus | Kuidas           | Hierarhi | a Müük Luk | usta töökeskus | Kommentaar |
|-----|---------|---------|---------|----------|---------|--------|---------|--------------|-------|------------------|----------|------------|----------------|------------|
|     | M       | AT_TOOT |         | 5        | 20      |        |         |              |       | Üksi 🛊           |          |            |                |            |
|     | M       | AT_TOOT |         | 5        | 25      |        |         |              |       | Üksi 🛊           |          |            |                |            |
|     | P       | DOL_TOC |         | 56       |         |        |         |              |       | Üksi 🛊           |          |            |                |            |
| Г   |         |         | 10      |          |         | 01     |         |              |       | Paralleelselt \$ |          |            |                |            |
|     |         |         | 10      |          |         | 02     |         |              |       | Üksi 🔺           |          |            |                |            |
|     |         |         |         |          |         | 01     |         |              |       | Unton V          |          | 0          | 0              |            |
| 5   |         |         | 1       |          |         | 02     |         |              |       | Üksi 🛊           |          | 0          | 0              |            |
|     |         |         | 1       |          |         |        |         |              |       | Uksi ‡<br>Üksi ‡ |          | 0          |                |            |

## 8 Tootmistellimused

Antud punktis toodud välja (Pildid 8.1 kuni 8.4) tootmistellimusel olulised veerud, mis puudutavad töid ja töödele aja registreerimist.

Olulised veerud on:

- TNR määrab tööde teostamise järjekorra
- **Töökulu** töö teostamise tunni maksumus (vt. punkt 2 seadistus 5, kust töökulu võetakse tootmistellimusele ning punkti 6, kuhu märkida artiklikaardil töökulu)
- Töökeskus koht, kus tööd teostatakse
- Kuidas Töö registreerimise piirang (pikemalt kirjeldatud punktis 7)
- Sisse teostamise aeg ühe toote tootmiseks
- Arv.kogus teostamise aeg tootmistellimuse kohta
- Alguse aeg millal töö teostamisega esmakordselt alustati
- Kulunud aeg = Arv.kogus

"Sisse", "Arv.kogus" ja "Kulunud aeg" väärtused suurenevad iga kord kui aja registreerimine katkestatakse/lõpetatakse. Iga registreeritud ajalõik salvestatakse ressursi kaardile (punkt 11).

Pilt 8.1 Tööd tootmistellimusel algseisus (arvestuslik ajakulu tööle ühe toote tootmiseks on 0,25 tundi, ühe tunni maksumuseks 10 EUR).

|        |          |                                       |              |       |       | $\odot$      |               |        |           |         |     |     |        |
|--------|----------|---------------------------------------|--------------|-------|-------|--------------|---------------|--------|-----------|---------|-----|-----|--------|
| NR TNR | Artikkel | Nimetus                               | Seerianumber | Sisse | Välja | P kogus Ühik | Arv.kogus Lad | du l   | Mat. kulu | Töökulu | Jrk | Aeg | Tegija |
| 1      | 1 1000   | Materjal 01                           |              | 5     |       | kg           | 500 MA        | AT_TOO | 5.0000    | 0.0000  | - 1 | 0   |        |
| 2      | 2 1001   | Materjal 02                           |              | 5     |       | kg           | 500 MA        | AT_TOO | 5.0000    | 0.0000  | -   | 0   |        |
| 3      | 3 1015   | Pooltoode 01/Semi-finished product 01 |              | 1     |       | tk/pc        | 100 PC        | OOL_TO | 56.0000   | 0.0000  |     | 0   |        |
| 4      | 4 1020   | Töö 01/Work 01                        |              | 0.25  |       | h            | 25            |        | 0.0000    | 10.0000 |     | 0   |        |
| 5      | 5 1021   | Töö 02/Work 01                        |              | 0.25  |       | h            | 25            |        | 0.0000    | 10.0000 |     | 0   |        |
| 6      | 6 1030   | Tootmise üldkulu/Production overhead  |              | 1     |       | tk/pc        | 100           |        | 0.0000    | 1.0000  |     | 0   |        |
| 7      | 7 1010   | Toode 01/Finished product 01          |              |       | 1     | tk/pc        | 100 VA        | LM_TO  | 112.0000  | 0.0000  |     | 0   |        |

Pilt 8.2 Tööd tootmistellimusel: tööd määratud töökeskustesse 01 ja 02 ning tööde teostamine määratud, et Üksi.

|        |          |                                       |            |          |            | $\bigcirc$ $\bigcirc$ |           |              |       |        |
|--------|----------|---------------------------------------|------------|----------|------------|-----------------------|-----------|--------------|-------|--------|
| NR TNR | Artikkel | Nimetus                               | Norm.kogus | Norm.aeg | Alguse aeg | Kulunud aeg           | Töökeskus | Mitu tegijat | Oskus | Kuidas |
| 1      | 1 1000   | Materjal 01                           |            | 0.0000   |            |                       |           |              |       | Üksi 🛊 |
| 2      | 2 1001   | Materjal 02                           |            | 0.0000   |            |                       |           |              |       | Üksi 🗘 |
| 3      | 3 1015   | Pooltoode 01/Semi-finished product 01 |            | 0.0000   |            |                       | _         |              |       | Üksi 🗘 |
| 4      | 4 1020   | Töö 01/Work 01                        |            | 0.0000   |            |                       | 01        |              |       | Üksi   |
| 5      | 5 1021   | Töö 02/Work 01                        |            | 0.0000   |            |                       | 02        |              |       | Üksi   |
| 6      | 6 1030   | Tootmise üldkulu/Production overhead  |            | 0.0000   |            |                       |           |              |       | Üksi 🗘 |
| 7      | 7 1010   | Toode 01/Finished product 01          |            | 0.0000   |            |                       |           |              |       | Ûksi 🗘 |

Pilt 8.3 Töödele on kasutajate 01 ja 02 poolt registreeritud aega.

|        |          |                                       |              |       |            | $\odot$      |                |           |         |       |    |           |
|--------|----------|---------------------------------------|--------------|-------|------------|--------------|----------------|-----------|---------|-------|----|-----------|
| NR TNR | Artikkel | Nimetus                               | Seerianumber | Sisse | Välja      | P kogus Ühik | Arv.kogus Ladu | Mat. kulu | Töökulu | Jrk A | eg | Tegija    |
| 1      | 1 1000   | Materjal 01                           |              | 1     | 5          | kg           | 250 MAT_TOO    | 5.0000    | 0.0000  | 0     |    |           |
| 2      | 2 1001   | Materjal 02                           |              | 1     | 5          | kg           | 250 MAT_TOO    | 5.0000    | 0.0000  | 0     |    |           |
| 3      | 3 1015   | Pooltoode 01/Semi-finished product 01 |              |       | 1          | tk/pc        | 50 POOL_TO     | 56.0000   | 0.0000  | 0     |    |           |
| 4      | 4 1020   | Töö 01/Work 01                        |              | 0.01  | 1          | h            | 0.5516         | 0.0000    | 10.0000 | 0     |    | SUTAJA_01 |
| 5      | 5 1021   | Töö 02/Work 02                        |              | 0.004 | 9 <b>/</b> | h            | 0.2438         | 0.0000    | 10.0000 | 0     |    | SUTAJA_02 |
| 6      | 6 1030   | Tootmise üldkulu/Production overhead  |              |       | 1          | tk/pc        | 50             | 0.0000    | 1.0000  | 0     |    |           |
| 7      | 7 1010   | Toode 01/Finished product 01          |              |       | 1          | 1 tk/pc      | 50 VALM_TO     | 107.1590  | 0.0000  | 0     |    |           |
| 8      |          |                                       |              |       |            |              |                |           |         |       |    |           |

Pilt 8.4 Esitletud tööde alustamise aeg ja töödele kokku registreeritud aeg ning toodud välja, et antud tööd saavad jätkata tööd alustanud töötajad, sest Kuidas on Üksi määratud.

| NR TNR | Artikkel | Nimetus                               | Norm.kogus | Norm.aeg | Alguse aeg     | Kulunud aeg | Töökeskus | Mitu tegijat | Oskus | Kuidas  |
|--------|----------|---------------------------------------|------------|----------|----------------|-------------|-----------|--------------|-------|---------|
| 1      | 1 1000   | Materjal 01                           |            | 0.0000   |                |             |           |              |       | Üksi 🛊  |
| 2      | 2 1001   | Materjal 02                           |            | 0.0000   |                |             |           |              |       | Üksi 🛟  |
| 3      | 3 1015   | Pooltoode 01/Semi-finished product 01 |            | 0.0000   |                |             |           |              |       | Üksi 🗘  |
| 4      | 4 1020   | Töö 01/Work 01                        |            | 0.0000 🧹 | 16.09.2020 14: | 0,5516      | 01        |              | 1     | Üksi 🗦  |
| 5      | 5 1021   | Töö 02/Work 02                        |            | 0.0000   | 13.09.2020 22: | 0,2438      | 02        |              |       | Üksi 🍨  |
| 6      | 6 1030   | Tootmise üldkulu/Production overhead  |            | 0.0000   |                |             |           |              |       | Uksi \$ |
| 7      | 7 1010   | Toode 01/Finished product 01          |            | 0.0000   |                |             |           |              |       | Üksi 🗘  |

## 9 Seisakute põhjused

Kui seisakud on kasutusele võetud (vt. punkt 2 seadistus 1), siis töötajale kuvatakse töös seisundis Seisaku nuppu (Pilt 9.1).

Seisak nupule vajutades kasutajale kuvatakse aken (Pilt 9.2), kus ta saab valida seisaku põhjuse. Niikaua kuni põhjus on valimata on Salvesta nupule hiirega liikudes näha keelumärki.

Kui seisakute võimalikud põhjused on kirjeldatud (Pilt 9.3), siis seisaku tekkimisel saab töötaja valida põhjuse (Pilt 9.4).

Kui seisakud on kasutusele võetud, näeb tootmisjuht tootmise tagasiside aruandest, mis töökeskus hetkel seisab ja mis põhjusel (Pilt 9.5).

| PIIL 9.1    |             |         |          |               | 0        |
|-------------|-------------|---------|----------|---------------|----------|
| Operaator ≑ | Ajaarvestus | Seisund |          |               |          |
| KASUTAJA_01 | 00:00:45    | 🛛 Töös  | II Peata | ✔ Teata kogus | A Seiska |

#### Pilt 9.2

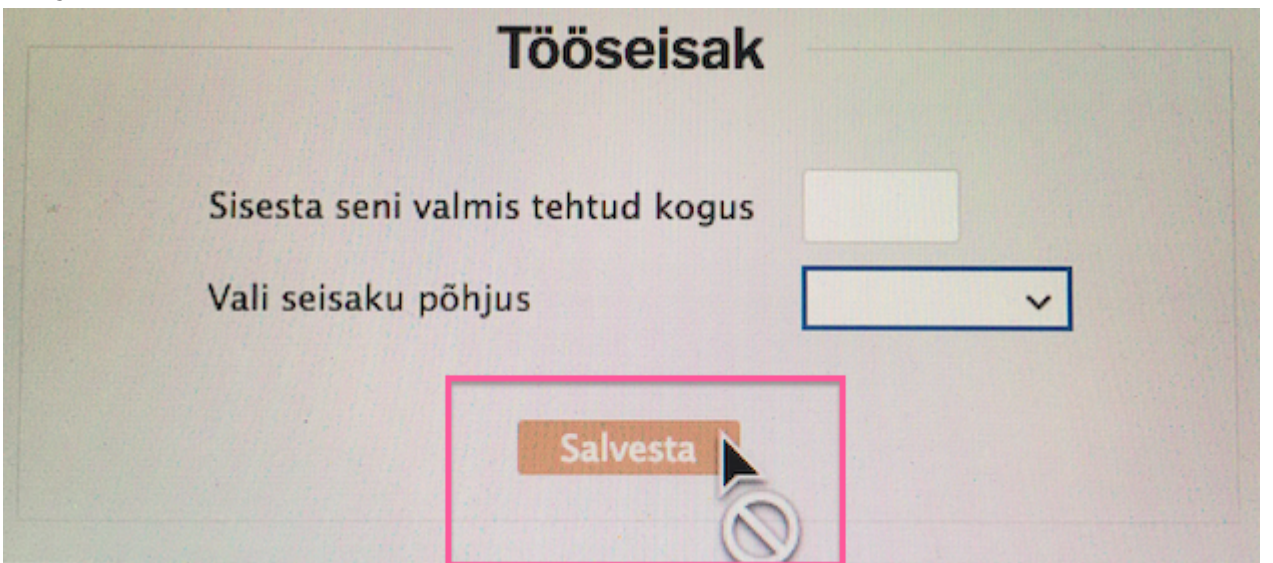

#### Pilt 9.3

| Lao seadistused > Seisaku põhj | used                 |                               |
|--------------------------------|----------------------|-------------------------------|
| 😂 Uuenda 🛛 Puhasta väljad      | 🖺 Salvesta vaade 🎤 S | eaded 🔒 Prindi 📝 Exceli tabel |
|                                |                      |                               |
| AVA Kood >                     | Lisa uus Vaata       | Ridu: 20 > « < 1 >            |
| KOOD ^                         |                      | NIMI                          |
| þ                              |                      | Q                             |
| 01                             |                      | Seisak 01/Stoppage 01         |
| 02                             |                      | Seisak 02/Stoppage 02         |
| 03                             |                      | Seisak 03/Stoppage 03         |

#### Pilt 9.4

| Tööseisak                                                           |                                                                                   |
|---------------------------------------------------------------------|-----------------------------------------------------------------------------------|
| Sisesta seni valmis tehtud kogus<br>Vali seisaku põhjus<br>Salvesta | 5<br>✓<br>Seisak 01/Stoppage 01<br>Seisak 02/Stoppage 02<br>Seisak 03/Stoppage 03 |
|                                                                     |                                                                                   |

Pilt 9.5

| ~ <b>T</b> | ootmise tagasi         | side              |                    |                   |                        |                                 |                     |             |             | <i>J</i> ₽ Si                       | eaded |
|------------|------------------------|-------------------|--------------------|-------------------|------------------------|---------------------------------|---------------------|-------------|-------------|-------------------------------------|-------|
| Algu       | se aeg 🗸 01.09.202     | 20 🗂 Operaate     | or »               | Sisse art.(klass) | »                      | Pooltoode(tunnus)               |                     | >>          |             |                                     |       |
|            | kuni 30.09.202         | 20 🗂 Töökeski     | s »                | Sisse art.(kood)  | >>                     | Projekt                         |                     | >>          |             |                                     |       |
| Rohker     | n valikuid 🗸           |                   |                    |                   |                        |                                 |                     |             |             |                                     |       |
|            |                        |                   |                    |                   | Vaata aruannet         |                                 |                     |             |             |                                     |       |
|            |                        |                   |                    |                   |                        |                                 |                     |             |             |                                     |       |
| E          | Trüki                  |                   |                    |                   |                        |                                 |                     |             |             |                                     | 0     |
| 0          | Aeg 🗢                  | Tootmistellimus ≑ | Sisse art.(nimi) 🍦 | Töökeskus ≑       | Alguse aeg 🌲           | Tootmistellimus<br>Tehtud/Kogus | Operaator<br>Tehtud | Operaator ≑ | Ajaarvestus | Seisund                             |       |
| •          | 16.09.2020<br>21:58:22 | 100002            | Töö 01/Work 01     | 01                | 16.09.2020<br>22:00:25 | 45.0000/50.0000                 | 45                  | KASUTAJA_01 |             | Peatatud                            |       |
|            | 16.09.2020<br>21:58:22 | 100002            | Töö 02/Work 02     | 02                | 16.09.2020<br>21:59:50 | 0.0000/50.0000                  | 0                   | KASUTAJA_02 | 15:23:16    | 🛛 Töös                              |       |
| •          | 16.09.2020<br>21:58:22 | 100004            | Töö 02/Work 02     | 02                | 16.09.2020<br>21:59:50 | 0.0000/75.0000                  | 0                   | KASUTAJA_02 | 15:23:16    | 🛛 Töös                              |       |
|            | 16.09.2020<br>21:58:22 | 100004            | Töö 01/Work 01     | 01                | 17.09.2020<br>12:58:13 | 0.0000/75.0000                  | 0                   | KASUTAJA_01 | 00:24:53    | 🛛 Töös                              |       |
|            | 16.09.2020<br>21:58:22 | 100005            | Töö 03/Work 03     | 03                | 16.09.2020<br>22:00:33 | 5.0000/75.0000                  | 5                   | KASUTAJA_03 |             | Seisakus (Seisak<br>02/Stoppage 02) |       |

## 10 TOOTMISE TAGASISIDE ARUANDE KASUTAMINE

ARUANNE KUVAB: Kinnitamata tootmistellimuste teenus tüüpi artiklitega read, kus ridadel on töökeskus märgitud.

### **10.1 Filtreeringud ja sorteerimine**

(1) Tootmise tagasiside aruande filtrite osa koosneb mitmest osast: Rohkem valikuid/Vähem valikuid, Lisaväljad ning neid on vastavalt vajadusele võimalik välja tuua ja peita (Pilt 10.1).

(2) Kui on täidetud filter Aeg ja kuni, siis vaadatakse tootmistellimuse ridadelt Aega; kui rea aega ei leita, vaadatakse tootmistellimuse päise aega. Kuvatakse vastavas perioodis leitud read (Pilt 10.1).

(3) Seisundid (Pilt 10.1):

- Tootmata tööd, mida pole alustatud.
- Töös tööd, millel hetkel käib ajaarvestus.
- Peatatud tööd, millel vajutatud nuppu Peata
- Seisakus tööd, millel vajutatud nuppu Seiska
- Tootmises tööd, millel vajutatud nuppu Teata kogus.
- Toodetud tööd, millele registreeritud kogu kogus.
- (4) Veergude juurde lisamine (Pilt 10.1)
- (5) Ridade sorteerimine/järjestamine (Pilt 10.1)
- (6) Ridade välja sorteerimine tehtud koguste alusel (Pilt 10.1)

(7) Ridade välja sorteerimine Seisundi alusel(Pilt 10.1):

- Töös: Näidatakse neid ridu, millel hetkel aeg jookseb ehk keegi operaator teeb seda.
- Seisakus: Näidatakse neid ridu, millel on määratud seisak.
- Peatatud: Näidatakse neid ridu, mis on peatatud.

Pilt 10.1 Tootmise tagasiside filtreeringud ja sorteerimine

| _     |                                           |                          |                    |                      |                                 |                            |                                                             |                                                                                           |                  |                       |                                                                                                    |
|-------|-------------------------------------------|--------------------------|--------------------|----------------------|---------------------------------|----------------------------|-------------------------------------------------------------|-------------------------------------------------------------------------------------------|------------------|-----------------------|----------------------------------------------------------------------------------------------------|
| (1) L | loot                                      | mise<br>(2               | e tagasiside<br>2) |                      |                                 |                            |                                                             |                                                                                           |                  |                       | 🔑 Seaded                                                                                                    |
|       | Aeg                                       | ~                        | 01.09.2020         | Operaator            | » Sisse art.(klass)             | >                          | Pooltoode(tunnus)                                           | *                                                                                         | N                |                       |                                                                                                    |
|       |                                           | kuni                     | 30.09.2020         | Töökeskus            | » Sisse art.(kood)              | »                          | Projekt                                                     | >                                                                                         | 13               |                       |                                                                                                    |
| (1)   | Vähem valikuio<br>Klient (k<br>Kliendi te | d ^<br>kood)<br>ell. nr. | »                  | Objekt<br>Prioriteet | » Tootmistellim<br>Alane tootmi | us                         | <ul> <li>Välja art.(klass)</li> <li>Soov.läh.aeg</li> </ul> | >                                                                                         | (7)              | Oskusega     Operaato | i                                                                                                    |
|       | Laotel                                    | limus                    | »                  | Staatus              | Retsept (koo                    | id)                        | (6) Rea                                                     | d Kõik                                                                                    | Peatatud         | Valmis lat            | tu võtmiseks                                                                                                    |
|       | Müügitel                                  | limus                    | >                  | Seisaku põhjus       | ✓ Välja art.(koo                | d)                         | Tehtud/Kogus                                                | Kõik                                                                                      | 🗌 🗌 Välista kinr | nitatud read          |                                                                                                    |
| (1)   | Päise komm<br>Lisaväljad N                | nentaa                   | r                  |                      | Rea kommentaar                  |                            | Sectorial                                                   | Tehtud kogus > Kogus<br>Tehtud kogus = Kogus<br>Tehtud kogus = 0<br>Tehtud kogus > 0 < Ko | gus              |                       |                                                                                                    |
|       |                                           |                          |                    |                      |                                 | Vaata aru                  | lannet                                                      |                                                                                           |                  |                       |                                                                                                    |
| 🔒 Tri | iki                                       |                          |                    |                      |                                 |                            |                                                             | (5)                                                                                       |                  | (3)                   | (4) 📀                                                                                                    |
|       |                                           | A                        | eg ≑               | Tootmistellimus 🌲    | Sisse art.(nimi) ≑              | Tootmistelli<br>Tehtud/Kog | imus Operaato<br>jus Tehtud                                 | r Operaator 🗢                                                                             | Ajaarvestus      | Seisund               | Lisa tulpasid                                                                                                    |
|       | >                                         | 1                        | 7.09.2020 23:09:42 | 100003               | Töö 03/Work 03                  | 3.0000/50.00               | 000 3                                                       | KASUTAJA_05                                                                               |                  | 😂 Tootmises           | Klient (nimi)                                                                                                    |
|       | >                                         | 1                        | 7.09.2020 23:09:42 | 100003               | Töö 04/Work 04                  | 2.0000/50.00               | 000 2                                                       | KASUTAJA_03                                                                               |                  | A Seisakus (Seisak    | Contract Contract Co |
|       | >                                         | 1                        | 7.09.2020 23:09:42 | 100002               | Töö 01/Work 01                  | 3.0000/50.00               | 000 3                                                       | KASUTAJA_01                                                                               | 00:06:50         | 🛛 Töös                | Müügitellimus                                                                                                    |
|       | >                                         | 1                        | 7.09.2020 23:09:42 | 100002               | Töö 02/Work 02                  | 4.0000/50.00               | 000 4                                                       | KASUTAJA_02                                                                               | 00:07:31         | 🛛 Töös                | Objekt     Projekt                                                                                                    |
|       | >                                         | 1                        | 7.09.2020 23:09:42 | 100004               | Töö 05/Work 05                  | 5.0000/100.0               | 0000 5                                                      | KASUTAJA_05                                                                               |                  | Peatatud              | Prioriteet                                                                                                    |
|       | >                                         | 1                        | 7.09.2020 23:09:42 | 100004               | Töö 08/Work 08                  | 4.0000/100.0               | 0000 4                                                      | KASUTAJA_05                                                                               |                  | O Tootmata            | <ul> <li>Päise kommentaar</li> <li>Rea kommentaar</li> </ul>                                                                                                    |
|       | >                                         | 1                        | 7.09.2020 23:09:42 | 100005               | Töö 03/Work 03                  | 3.0000/25.00               | 3000                                                        | KASUTAJA_05                                                                               |                  | 😋 Tootmises           | Retsept (kood)     Retsept (pimi)                                                                                                    |
|       | >                                         | 1                        | 7.09.2020 23:09:42 | 100005               | Töö 05/Work 05                  | 0.0000/25.00               | 000                                                         |                                                                                           |                  | O Tootmata            | Staatus                                                                                                    |
|       | >                                         | 1                        | 7.09.2020 23:09:42 | 100005               | Töö 09/Work 09                  | 0.0000/25.00               | 000                                                         |                                                                                           |                  | O Tootmata            | (4) Alene teetmine<br>Salvesta                                                                                                    |

### 10.2 Aja ja koguste registreerimine

Tegevuste nupud (Alusta, Peata, Seiska, Teata kogus) võivad olla nii töö ridadel (Pildid 10.2 ja 10.3) kui ka tabeli päises (Pilt 10.4). Kuhu nupud tulevad, sõltub sellest, kas kasutusele on võetud töökeskusel funktsioon "Mitmelt tootmiselt sama töö korraga algatamine" või mitte.

- Nupud tulevad kasutajale nähtavale siis, kui valitud nii operaator kui ka töökeskus (Pildid 10.2, 10.3 ja 10.4). Kui täidetakse operaator, siis teade, et "Palun vali töö registreerimiseks ka töökeskus".
- Kui on kasutusele võetud oskused (vt. punkt 3), siis aruande käivitamisel vaadatakse toot.tell. ridadelt töökeskust ning kontrollitakse, kas töökeskusele on määratud oskus; kui Oskus leitakse, vaadatakse, kas Kasutajale on see oskus määratud. Kui oskused kattuvad, siis nupud tulevad kasutajale nähtavale. Kui Kasutajalt oskust ei leita, siis kuvatakse teade, et töötajal vastavad oskused puuduvad ning nuppe ei tule. Kui töökeskuselt oskust ei leita, siis töötaja kaardilt oskust ei kontrollita.
- Kui nupud on ridadel, siis need esitletakse vastavalt töö seisundile ka kasutajatel ehk neid nuppe, mis on nähtaval, võib kasutaja ka vajutada (Pildid 10.2 ja 10.3).
- Kui nupud on päises, siis kõik nupud on kogu aeg kasutajale nähtaval (Pilt 10.4). Nupud, mis ei tohi vastavas töö seisundis protsessi käivitada, annavad kasutajale veateate, miks vastavas töö seisundis selle nupu vajutamine ei ole võimalik.

- Nupud tulevad neile töödele, mida antud tegija teha saab. (Lähtudes Kuidas väärtuse seadistustest vt. punkt 7). Töödele, mida kasutaja teha ei saa, kuvatakse teade, miks ta ei saa seda tööd käivitada.
- Kui töötajal on töö või tööd tegemisel, siis näidatakse talle ainult hetkel töös olevat tööd (Pilt 10.3) või töid.

Tegevuste nupud (Pildid 10.2, 10.3 ja 10.4):

- Alusta (Alustatakse tööle aja registreerimisega.)
- **Peata** (Peatatakse aja registreerimine ja saab sisestada tehtud kogust. Koguse küsimise saab töökeskuse pealt vastava funktsiooniga välja lülitada.)
- Seiska (Kui seisakud on kasutusele võetud vt. punkt 9). Nupule vajutusega peatatakse aja registreerimine, saab sisestada tehtud kogust ning tuleb valida seisaku põhjus. Koguse küsimise saab töökeskuse pealt vastava funktsiooniga välja lülitada.)
- Teata kogus (Peatatakse aja registreerimine ja tuleb sisestada tehtud kogus).

#### Pilt 10.2 Nupud real, töökeskuses on lubatud üks töö korraga.

| ✓ Tootmi          | ise tagasiside        |                                |                                   |                                      |                     |                                                  |              |                                    | 🔑 Seaded |
|-------------------|-----------------------|--------------------------------|-----------------------------------|--------------------------------------|---------------------|--------------------------------------------------|--------------|------------------------------------|----------|
| Aeg ~<br>ku       | 01.09.2020            | Operaator KASU<br>Töökeskus 04 | 2 <mark>« E0_</mark> ALATL<br>» S | Sisse art.(klass)<br>isse art.(kood) | X                   | <ul> <li>Pooltoode(tunn</li> <li>Proj</li> </ul> | nus)<br>jekt | »<br>»                             |          |
| Rohkem valikuid N |                       |                                |                                   | Vaata a                              | ruannet             |                                                  |              |                                    |          |
| 🔒 Trüki           |                       |                                |                                   |                                      |                     |                                                  |              |                                    | 0        |
|                   | Aeg ≑                 | Tootmistellimus ≑              | Sisse art.(nimi) 🌲                | Tootmistellimus<br>Tehtud/Kogus      | Operaator<br>Tehtud | Operaator ≑                                      | Ajaarvestus  | Seisund                            |          |
|                   | > 17.09.2020 23:09:42 | 100003                         | Töö 04/Work 04                    | 2.0000/50.0000                       | 2                   | KASUTAJA_03                                      |              | A Seisakus (Seisak 01/Stoppage 01) | Alusta   |
|                   | > 17.09.2020 23:09:42 | 100007                         | Töö 04/Work 04                    | 0.0000/50.0000                       |                     |                                                  |              | O Tootmata                         | Alusta   |

Pilt 10.3 Nupud real, töökeskuses on lubatud üks töö korraga (töötajal töö töös).

| $\sim$ | Tootmi       | se | tagasiside             | e        |            |                  |    |                   |                |         |         |             |         |       |               |          |     |
|--------|--------------|----|------------------------|----------|------------|------------------|----|-------------------|----------------|---------|---------|-------------|---------|-------|---------------|----------|-----|
|        |              |    |                        |          |            |                  |    | G                 |                |         |         |             |         |       |               | 🎤 Sea    | ded |
| Aeg    | ~            |    | 01.09.2020             | <b>m</b> | Operaator  | KASUTAJA_01      | »  | Sisse art.(klass) |                | >>      | Pooltoo | ode(tunnus) |         | *     |               |          |     |
|        | kur          | i  | 30.09.2020             | <b>#</b> | Töökeskus  | 01               | *  | Sisse art.(kood)  |                | >>      |         | Projekt     |         | >>    |               |          |     |
|        |              |    |                        |          |            |                  |    |                   |                |         |         |             |         |       |               |          |     |
| Rohke  | m valikuid Y |    |                        |          |            |                  |    | _                 |                |         |         |             |         |       |               |          |     |
|        |              |    |                        |          |            |                  |    | V                 | 'aata aruannet |         |         |             |         |       |               |          |     |
|        |              |    |                        |          |            |                  |    |                   |                |         |         |             |         |       |               |          |     |
|        | 🔒 Trüki      |    |                        |          |            |                  |    |                   |                |         |         |             |         |       |               |          | 0   |
| ř      |              |    | Aeg 🖨                  | Tootmis  | tellimus ≑ | Sisse art.(nimi) | \$ | Tootmistellimus   | Operaator      | Operaat | tor ≑   | Aiaarvestus | Seisund |       |               |          |     |
|        |              |    |                        |          |            | . ,              |    | Tehtud/Kogus      | Tehtud         | · ·     |         |             |         |       |               |          | _   |
|        |              | >  | 17.09.2020<br>23:09:42 | 100002   |            | Töö 01/Work 01   |    | 3.0000/50.0000    | 3              | KASUTA  | JA_01   | 01:06:48    | 🛛 Töös  | Peata | ✓ Teata kogus | A Seiska |     |
|        |              |    |                        |          |            |                  |    |                   |                |         |         |             |         |       |               |          |     |

Pilt 10.4 Nupud päises, töökeskuses on lubatud mitu tööd korraga.

29/35

| ~ <b>To</b> o | otmis    | e taga                                                                                                    | siside                                                                                                    |                                                                           |                        |                                                                                   |                                                                                                    |                                                                                                    |                                                                                                    |                           |                                                  |             | ş                                                                                                    | Seaded |
|---------------|----------|----------------------------------------------------------------------------------------------------|----------------------------------------------------------------------------------------------------|---------------------------------------------------------------------------|------------------------|-----------------------------------------------------------------------------------|----------------------------------------------------------------------------------------------------|----------------------------------------------------------------------------------------------------|----------------------------------------------------------------------------------------------------|---------------------------|--------------------------------------------------|-------------|----------------------------------------------------------------------------------------------------|--------|
| Aeg           | × lumi   | 01.09.20                                                                                                    | 20                                                                                                    | Operaator K                                                               | ASUTAJA_05             | Sisse art.(k                                                                      | lass)                                                                                                    | >                                                                                                    | Pooltoode(tunnu                                                                                                    | 5)                        | >                                                |             |                                                                                                    |        |
| Rohkem va     | likuid 🗠 | 30.09.20                                                                                                    | 20                                                                                                    | lookeskus U:                                                              | 3                      | Sisse art.(k                                                                      | 500)                                                                                                    | 11                                                                                                    | Proje                                                                                                    | (L                        | 11                                               |             |                                                                                                    |        |
|               |          | I                                                                                                    | è                                                                                                    |                                                                           |                        |                                                                                   | Vaata                                                                                                    | aruannet                                                                                                    |                                                                                                    |                           |                                                  |             |                                                                                                    |        |
|               | _        |                                                                                                    |                                                                                                    |                                                                           |                        | _                                                                                 |                                                                                                    |                                                                                                    |                                                                                                    |                           |                                                  |             |                                                                                                    |        |
| ⊖ T           | rüki     | Alusta                                                                                                    | Peata                                                                                                    | Teata kogu                                                                | Js A Seis              | ska                                                                               |                                                                                                    |                                                                                                    |                                                                                                    |                           |                                                  |             |                                                                                                    | 0      |
|               | rüki     | Alusta<br>A                                                                                                    | ∎ Peata<br>eg ≑                                                                                                    | Teata kogu<br>Tootmiste                                                   | us 🛕 Seis<br>ellimus 🌲 | ska<br>Sisse art.(nin                                                             | ni) 🌩                                                                                                    | Tootmistellim<br>Tehtud/Kogus                                                                                                    | us Operaa<br>s Tehtud                                                                                                    | tor Op                    | eraator ≑                                        | Ajaarvestus | Seisund                                                                                                    | 0      |
|               | rüki     | <ul> <li>Alusta</li> <li>A</li> <li>A</li> </ul>                                                                                         | Peata eg                                                                                                    | Teata kogu<br>Tootmisto<br>100003                                         | us 🛕 Seis              | ska<br>Sisse art.(nin<br>Töö 03/Work                                              | <b>11) ≑</b><br>03                                                                                                    | Tootmistellim<br>Tehtud/Kogus<br>3.0000/50.0000                                                                                                    | us Operaa<br>s Tehtud                                                                                                    | <b>tor Op</b><br>KA       | eraator 🖨<br>SUTAJA_05                           | Ajaarvestus | Seisund                                                                                                    | 0      |
|               | rūki     | <ul> <li>Alusta</li> <li>A</li> <li>A</li> <li>A</li> </ul>                                                                              | Peata eg                                                                                                    | Teata kogu     Tootmista     100003     100005                            | us 🛕 Seis              | ska<br>Sisse art.(nin<br>Töö 03/Work<br>Töö 03/Work                               | <b>ii) ≑</b><br>D3<br>D3                                                                                                    | Tootmistellim<br>Tehtud/Kogus<br>3.0000/50.0000<br>3.0000/25.0000                                                                                                    | us <mark>Operators Tehtud</mark><br>D 3<br>D 3                                                                                                    | tor Op<br>KA<br>KA        | eraator ≑<br>SUTAJA_05<br>SUTAJA_05              | Ajaarvestus | Seisund<br>© Tootmises<br>© Tootmises                                                                                                 | •      |
|               | rūki     | <ul> <li>Alusta</li> <li>A</li> <li>1</li> <li>1</li> <li>1</li> </ul>                                                                   | Peata Peg                                                                                                    | Teata kogu<br>Tootmiste<br>100003<br>100005<br>100007                     | us 🔒 Seis              | ska<br>Sisse art.(nin<br>Töö 03/Work<br>Töö 03/Work<br>Töö 03/Work                | <b>ii) ♦</b><br>03<br>03<br>03                                                                                                    | Tootmistellim<br>Tehtud/Kogus<br>3.0000/50.0000<br>3.0000/25.0000<br>3.0000/50.0000                                                                                                    | <b>Description</b><br><b>Operation</b><br><b>Operation</b><br><b>Op</b> | <b>tor Op</b><br>KA<br>KA | eraator 🔶<br>SUTAJA_05<br>SUTAJA_05<br>SUTAJA_05 | Ajaarvestus | Seisund<br>Cotmises<br>Cotmises<br>Cotmises<br>Cotmises                                                                               |        |
|               | rüki     | <ul> <li>Alusta</li> <li>A</li> <li>1</li> <li>1</li> <li>1</li> <li>1</li> <li>1</li> </ul>                                             | Peata  Peata  Pag  C.09.2020 23:09:42  C.09.2020 23:09:42  C.09.2020 23:09:42  C.09.2020 23:09:42  Page Page Page Page Page Page Page Page                                                                            | Teata kogu<br>Tootmiste<br>100003<br>100005<br>100007<br>100009           | us 🔥 Seis              | Ska<br>Sisse art.(nin<br>Töö 03/Work<br>Töö 03/Work<br>Töö 03/Work                | <ul> <li>i) \$</li> <li>D3</li> <li>D3</li> <li>D3</li> <li>D3</li> <li>D3</li> <li>D3</li> <li>D3</li> </ul>                                                                                                    | Tootmistellim           Tehtud/Kogus           3.0000/50.0000           3.0000/50.0000           3.0000/50.0000           0.0000/20.0000                                                     | o Secondaria de Constante de Constante de Co                                                                                                    | tor Op<br>KA<br>KA<br>KA  | eraator 🔶<br>SUTAJA_05<br>SUTAJA_05<br>SUTAJA_05 | Ajaarvestus | Seisund<br>© Tootmises<br>© Tootmises<br>O Tootmata                                                                                   |        |
|               | rüki     | <ul> <li>Alusta</li> <li>A</li> <li>1</li> <li>1</li> <li>1</li> <li>1</li> <li>1</li> <li>1</li> <li>1</li> <li>1</li> <li>1</li> </ul> | Peata     Peata     One 2020 23:09:42     One 2020 23:09:42     One 2020 23:09:42     One 2020 23:09:42     One 2020 23:09:42     One 2020 23:09:42     One 2020 23:09:42     One 2020 23:09:42     One 2020 23:09:42 | Teata kogu<br>Tootmista<br>100003<br>100005<br>100007<br>100009<br>100011 | us 🛕 Seis              | Ska<br>Sisse art.(nin<br>Töö 03/Work<br>Töö 03/Work<br>Töö 03/Work<br>Töö 03/Work | <ul> <li>ii) \$</li> <li>D3</li> <li>D3</li> <li>D4</li> <li>D4<td>Tootmistellim           3.0000/50.0000           3.0000/50.0000           3.0000/25.0000           3.0000/25.0000           0.0000/20.0000           0.0000/20.0000           0.0000/15.0000</td><td>Aussian Ceperation<br/>Perintud<br/>D 3<br/>D 3<br/>D 3<br/>D 3<br/>D 3<br/>D 0<br/>D 0<br/>D 0<br/>D 0<br/>D 0<br/>D 0<br/>D 0<br/>D 0</td><td>tor Op<br/>KA<br/>KA</td><td>eraator 🔶<br/>SUTAJA_05<br/>SUTAJA_05<br/>SUTAJA_05</td><td>Ajaarvestus</td><td>Seisund<br/>Contraises<br/>Contraises<br/>Contraises<br/>Contraises<br/>Contraises<br/>Contraises<br/>Contraises<br/>Contraises<br/>Contraises</td><td></td></li></ul> | Tootmistellim           3.0000/50.0000           3.0000/50.0000           3.0000/25.0000           3.0000/25.0000           0.0000/20.0000           0.0000/20.0000           0.0000/15.0000 | Aussian Ceperation<br>Perintud<br>D 3<br>D 3<br>D 3<br>D 3<br>D 3<br>D 0<br>D 0<br>D 0<br>D 0<br>D 0<br>D 0<br>D 0<br>D 0                                                                                                    | tor Op<br>KA<br>KA        | eraator 🔶<br>SUTAJA_05<br>SUTAJA_05<br>SUTAJA_05 | Ajaarvestus | Seisund<br>Contraises<br>Contraises<br>Contraises<br>Contraises<br>Contraises<br>Contraises<br>Contraises<br>Contraises<br>Contraises |        |

### 10.3 Tööga seotud materjalide vaatamine

- Töö juurdes saab kasutaja vaadata, milliseid materjale tal on vaja, nimekirja saab peita ja nähtavale tuua (Pildid 10.6, 10.7 ja 10.8).
- Kui materjalide sidumist tööga ei ole kasutatud, siis kuvatakse töö juurde kõik antud tootmistellimuse laoartikkel tüüpi read (vt. pildid 10.5, 10.6 ja 10.7).
- Kui on kasutatud materjalide ja operatsioonide sidumist (vt. punkt 8 Seotud), leitakse töö juurde laoartikkel tüüpi read, milledel sama TRN kui tööl. Vaata pildid 10.8, 10.9 ja 10.10.

Pilt 10.5 Retspt: materjale ei ole seotud tööga.

| 0            | Nimetus Toode 01/Finished product                                              | SN/Mudel filter                                                                                                    |                                                                                                    | Hin                                                                                                    | d 112.                                                                                                    | 00                                                                                                    |                                                                                                    |                                                                                                    |                                                                                                    |                                                                                                    |                                                                                                    |                                                                                                    |                                                                                                    |                                                                                                    |
|--------------|--------------------------------------------------------------------------------|----------------------------------------------------------------------------------------------------|----------------------------------------------------------------------------------------------------|----------------------------------------------------------------------------------------------------|----------------------------------------------------------------------------------------------------|----------------------------------------------------------------------------------------------------|----------------------------------------------------------------------------------------------------|----------------------------------------------------------------------------------------------------|----------------------------------------------------------------------------------------------------|----------------------------------------------------------------------------------------------------|----------------------------------------------------------------------------------------------------|----------------------------------------------------------------------------------------------------|----------------------------------------------------------------------------------------------------|----------------------------------------------------------------------------------------------------|
|              | Aeg 08.07.2020                                                                 | Välja kogus                                                                                                    |                                                                                                    | Summ                                                                                                    | a 112.                                                                                                    | 00 UUENDA ALGNE KULU                                                                                                    |                                                                                                    |                                                                                                    |                                                                                                    |                                                                                                    |                                                                                                    |                                                                                                    |                                                                                                    |                                                                                                    |
| utis: KRISTE | L 13.09.2020 22:02:37                                                          |                                                                                                    |                                                                                                    |                                                                                                    |                                                                                                    |                                                                                                    |                                                                                                    |                                                                                                    |                                                                                                    |                                                                                                    |                                                                                                    |                                                                                                    |                                                                                                    |                                                                                                    |
| Artikkel     | Nimi                                                                           | Kogus Ü                                                                                                    | Ühik V                                                                                                    | aliku tüüp                                                                                                    | Sisu                                                                                                    | Väärtus                                                                                                    | Norm.kogus                                                                                                    | Norm.aeg                                                                                                    | Tegija                                                                                                    | Ladu                                                                                                    | Töökulu A                                                                                                    | Algne kulu                                                                                                    | Seotud T                                                                                                    | öökeskus                                                                                                    |
| 5 1000       | Materjal 01                                                                    | {5} k                                                                                                    | kg (                                                                                                    | Artikkel                                                                                                    | •                                                                                                    |                                                                                                    |                                                                                                    | 0.0000                                                                                                    |                                                                                                    | MAT_TOOT                                                                                                    |                                                                                                    | 5                                                                                                    |                                                                                                    |                                                                                                    |
| 10 1001      | Materjal 02                                                                    | {5} k                                                                                                    | kg (                                                                                                    | Artikkel                                                                                                    | ¢)                                                                                                    |                                                                                                    |                                                                                                    | 0.0000                                                                                                    |                                                                                                    | MAT_TOOT                                                                                                    |                                                                                                    | 5                                                                                                    |                                                                                                    |                                                                                                    |
| 15 1015      | Pooltoode 01/Semi-finished product 01                                          | {1} t                                                                                                    | tk/pc                                                                                                    | Artikkel                                                                                                    | ۵)                                                                                                    |                                                                                                    |                                                                                                    | 0.0000                                                                                                    |                                                                                                    | POOL_TOO                                                                                                    |                                                                                                    | 56                                                                                                    |                                                                                                    |                                                                                                    |
| 20 1020      | Töö 01/Work 01                                                                 | {0.25} h                                                                                                    | h (                                                                                                    | Artikkel                                                                                                    | •                                                                                                    |                                                                                                    |                                                                                                    | 0.0000                                                                                                    |                                                                                                    |                                                                                                    | 10                                                                                                    |                                                                                                    | 0                                                                                                    | 1                                                                                                    |
| 25 1021      | Töö 02/Work 02                                                                 | {0.25} h                                                                                                    | h (                                                                                                    | Artikkel                                                                                                    | ٥)                                                                                                    |                                                                                                    |                                                                                                    | 0.0000                                                                                                    |                                                                                                    |                                                                                                    | 10                                                                                                    |                                                                                                    | 0                                                                                                    | 2                                                                                                    |
| 30 1030      | Tootmise üldkulu/Production overhead                                           | {1} t                                                                                                    | tk/pc                                                                                                    | Artikkel                                                                                                    | <b>\$</b> ]                                                                                                    |                                                                                                    |                                                                                                    | 0.0000                                                                                                    |                                                                                                    |                                                                                                    | 1                                                                                                    |                                                                                                    |                                                                                                    |                                                                                                    |
|              |                                                                                |                                                                                                    |                                                                                                    |                                                                                                    | •)                                                                                                    |                                                                                                    |                                                                                                    |                                                                                                    |                                                                                                    |                                                                                                    |                                                                                                    |                                                                                                    |                                                                                                    |                                                                                                    |
|              |                                                                                |                                                                                                    |                                                                                                    |                                                                                                    | •                                                                                                    |                                                                                                    |                                                                                                    |                                                                                                    |                                                                                                    |                                                                                                    |                                                                                                    |                                                                                                    |                                                                                                    |                                                                                                    |
|              | 0<br>Artikkel<br>5 1000<br>10 1001<br>15 1015<br>20 1020<br>25 1021<br>30 1030 | Nimetus Toode 01/Finished product           Aeg 08.07.2020           sits: KRISTEL 13.09.2020 22.02.37           Artlikkel           5 1000           Materjal 01           10 1001           Materjal 02           15 1015           Pooltoode 01/Semi-Inished product 01           20 1020         Tõõ 01/Work 01           25 1021         Tõõ 02/Work 02           30 1030         Tootmise üldkuluProduction overhead | Nimetus Toode 01/Finished product         SN/Mudel filter           Aeg 08.07.2020         Välja kogus           utis: KRISTEL 13.09.2020 22:02:37         Kogus           Artikkel         Nim         Kogus           5 1000         Materjal 01         (5)           15 1015         Poottoode 01/Semi-finished product 01         (1)           20 1020         Tõo 01/Work 01         (1)           20 1020         Tõo 01/Work 02         (0.25)           30 1030         Tootmise üldkulu/Production overhead         (1) | Nimetus Toode 01/Finished product         SN/Mudel filter           Aeg 08.07.2020         Välja kogus           Jits: KRISTEL 13.09.2002 22:02:37         Kogus           Antikkel         Nimi         Kogus           0 1001         Materjal 01         (5) kg           10 1001         Materjal 02         (5) kg           15 1015         Pooltode 01/Semi-finished product 01         (11 tkpc           20 1020         Töö 01/Work 01         (0.25) h           20 1020         Töö 02/Work 02         (0.25) h           30 1030         Tootmise üldkuluiProduction overhead         (1) tkipc | Nimetus Toodo 01/Finished product         SN/Mudel filter         Hin           Aeg08.07.2020         Välja kogus         Summ           sts: KRISTEL 13.09.2020.22.02.37         Artikkel         Simini         Kogus         Ohik         Valliku tüüp           5 1000         Materjal 01         (5) kg         Artikkel         Artikkel | Nimetus Toodo 01/Finished product         SN/Mudel filter         Hind         112           Aeg 08.07.2020         Välja kogus         Summa         112           Jits: KRISTEL 13.09.2002 02:00:37         Kogus         Ohik         Valika tüüp         Sisu           5 1000         Materjal 01         (5) kg         //riikeit         0           5 1000         Materjal 01         (5) kg         //riikeit         0           10 1001         Materjal 02         (5) kg         //riikeit         0           20 1020         Töö 01/Work 01         (0.25) h         //riikeit         0           20 1020         Töö 02/Work 02         (0.25) h         //riikeit         0           30 1030         Tootmise üldkuluProduction overhead         (1) tkipc         //riikeit         0 | Nimetus Toode 01/Finished product         SN/Mudel filter         Hind         112.00           Aeg 08.07.2020         Väija kog us         Summa         112.00         UUENDA ALGNE KULU           sts: KRISTEL 13.09.2020 22:02:37         Artikkel         1         1         1         1         1         1         1         1         1         1         1         1         1         1         1         1         1         1         1         1         1         1         1         1         1         1         1         1         1         1         1         1         1         1         1         1         1         1         1         1         1         1         1         1         1         1         1         1         1         1         1         1         1         1         1         1         1         1         1         1         1         1         1         1         1         1         1         1         1         1         1         1         1         1         1         1         1         1         1         1         1         1         1         1         1         1         1 | Nimetus Toodo 01/Finished product         SN/Mudel filter         Hind         112.00           Aeg 08.07.2020         Välja kog us         Summa         112.00         UUENDA ALGNE KULU           sts: KRISTEL 13.09.2020 22:02:37         Antikkel         112.00         UUENDA ALGNE KULU           sts: KRISTEL 13.09.2020 22:02:37         Antikkel         112.00         UUENDA ALGNE KULU           51000         Materjal 01         (5) kg         Antikkel         1           51010         Materjal 02         (5) kg         Antikkel         1           10 1001         Materjal 02         (5) kg         Antikkel         1           20 1020         Töö 01/Work 01         (0.25) h         Antikkel         1           20 1020         Töö 01/Work 02         (0.25) h         Antikel         1           30 1030         Tootmise ülskuluProduction overhead         (1) tkipc         Antikel         1           0 1030         Tootmise ülskuluProduction overhead         (1) tkipc         Antikel         1 | Nimetus Toodo 01/Finished product         SN/Mudel filter         Hind         112.00           Aeg 08.07.2020         Välja kogus         Summa         112.00         UUENDA ALGNE KLUU           Jis: Kristett I 3.09.2002 22:02:37         Artikkel         Sisu         Välja Kogus         Norm.kogus         Norm.kogus | Nimetus Toodo 01/Finished product         SN/Mudel filter         Hind         112.00           Aeg08.07.2020         Välja kogus         Summa         112.00         UUENDA ALGNE KLUU           als: Kritistet I 3.09.2002 22:02:37         Artikkel         Summa         112.00         UUENDA ALGNE KLUU           5 1000         Materjal 01         (5) kg         Artikkel         0.0000         0           10 1001         Materjal 02         (5) kg         Artikkel         0.0000         0           10 1001         Materjal 02         (5) kg         Artikkel         0.0000         0           20 1020         Töö 01Vmork 01         (0.25) h         Artikkel         0.0000         0           20 1020         Töö 012Vmork 02         (0.25) h         Artikkel         0.0000         0           30 1030         Tootmise üdkuluProduction overhead         (0.25) h         Artikkel         0.0000         0           10 1020         Töö 012Vmork 02         (0.25) h         Artikkel         0.0000         0         0.0000         0           20 1020         Töö 012Vmork 02         (0.25) h         Artikkel         0.0000         0         0.0000         0           30 1030         Tootmise üdkuluProduction overhead | Nimetus Toode 01/Finished product         SN/Mudel filter         Hind         112.00           Asg 08.07.2020         Välja kogus         Summa         112.00         UUENDA ALCNE KULU           Jist: Kristel:         13.09.2002 22:02:37         Artikkel         6         0.0000         MAT_TOOT           Jointo         Materjal 01         Kogus         Ohik         Valiku tülüp         Sisu         Väärtus         Norm.kogus         Norm.ag         Tegja         Ladu           5 1000         Materjal 01         (5) kg         Artikkel         0.0000         MAT_TOOT           10 1001         Materjal 02         (5) kg         Artikkel         0.0000         MAT_TOOT           10 1001         Materjal 02         (5) kg         Artikkel         0.0000         MAT_TOOT           20 1020         Töö 01/Nork 01         (0.25) h         Artikkel         0.00000         0.00000         0           20 1020         Töö 02/Nork 02         (0.22) h         Artikkel         0.00000         0         0           30 1030         Tootmise üldkuluProduction overhead         (1) Bujpe         Artikkel         0.00000         0         0           0         0.0000         0         0         0         0 <td< td=""><td>Nimetus Toodo 01/Finished product         SN/Mudel filter         Hind         112.00           Aeg 08.07.2020         Välja kogus         Summa         112.00         UUENDA ALGNE KULU           Attikkel         Nimi         Kogus         Ohitik         Valiar töller         Norm.kogus         Norm.kogus</td><td>Nimetus Toodo 01/Finished product         SN/Mudel filter         Hind         112.00           Aeg 08.07.2020         Valja kogus         Summa         112.00         UUENDA ALGNE KLUU           sts: Krijstett I. 30.09.2002 22:02:37         Artikkel         5         0.0000         MAT_TOOT         5           5 1000         Materjal 01         (5) kg         Artikkel         0.0000         MAT_TOOT         5           10 1001         Materjal 02         (5) kg         Artikkel         0.0000         MAT_TOOT         5           20 1020         Töö 01Work 01         (1) kg/c         Artikkel         0.0000         MAT_TOOT         5           20 1020         Töö 01Work 01         (0.25) h         Artikkel         0.0000         POOL_TOC         5           20 1020         Töö 01Work 01         (0.25) h         Artikkel         0.0000         10         10           20 1020         Töö 01Work 02         (0.25) h         Artikkel         0.00000         10         10           30 1030         Töö 01Work 02         (0.25) h         Artikkel         0.00000         10         10           0         0.0000         10         0.00000         10         10         10         10         10</td></td<> <td>Nimetus Toode 01/Finished product         SN/Mudel filter         Hind         112.00           Asg08.07.2020         Välja kogus         Summa         112.00           Jitter Kitter         13.09 2002 20:037           Artikkel         Sisu         Välja kogus         Summa         12.00           Jitter Kitter         Nom         Kogus         Ohitik         Välja kogus         Summa         Välja kogus         Norm.kogus         Norm.kogus         Norm.asg         Teglja         Ladu         Töökulu Algen kul.         Socut           5 1000         Materjal 01         (5) kg         Artikkel         0         0.0000         MAT_TOOT         5           10 1001         Materjal 02         (5) kg         Artikkel         0         0.0000         MAT_TOOT         5           20 1020         Töö 10/Nork 01         (0.22) h         Artikkel         0         0.0000         POC_TOC         56           20 1020         Töö 02/Nork 02         (0.22) h         Artikkel         0         0.0000         10         0         0           30 1030         Tootmise üdikulu/Production overhead         (1) likipc         Artikkel         0         0         0         1         1</td> | Nimetus Toodo 01/Finished product         SN/Mudel filter         Hind         112.00           Aeg 08.07.2020         Välja kogus         Summa         112.00         UUENDA ALGNE KULU           Attikkel         Nimi         Kogus         Ohitik         Valiar töller         Norm.kogus         Norm.kogus | Nimetus Toodo 01/Finished product         SN/Mudel filter         Hind         112.00           Aeg 08.07.2020         Valja kogus         Summa         112.00         UUENDA ALGNE KLUU           sts: Krijstett I. 30.09.2002 22:02:37         Artikkel         5         0.0000         MAT_TOOT         5           5 1000         Materjal 01         (5) kg         Artikkel         0.0000         MAT_TOOT         5           10 1001         Materjal 02         (5) kg         Artikkel         0.0000         MAT_TOOT         5           20 1020         Töö 01Work 01         (1) kg/c         Artikkel         0.0000         MAT_TOOT         5           20 1020         Töö 01Work 01         (0.25) h         Artikkel         0.0000         POOL_TOC         5           20 1020         Töö 01Work 01         (0.25) h         Artikkel         0.0000         10         10           20 1020         Töö 01Work 02         (0.25) h         Artikkel         0.00000         10         10           30 1030         Töö 01Work 02         (0.25) h         Artikkel         0.00000         10         10           0         0.0000         10         0.00000         10         10         10         10         10 | Nimetus Toode 01/Finished product         SN/Mudel filter         Hind         112.00           Asg08.07.2020         Välja kogus         Summa         112.00           Jitter Kitter         13.09 2002 20:037           Artikkel         Sisu         Välja kogus         Summa         12.00           Jitter Kitter         Nom         Kogus         Ohitik         Välja kogus         Summa         Välja kogus         Norm.kogus         Norm.kogus         Norm.asg         Teglja         Ladu         Töökulu Algen kul.         Socut           5 1000         Materjal 01         (5) kg         Artikkel         0         0.0000         MAT_TOOT         5           10 1001         Materjal 02         (5) kg         Artikkel         0         0.0000         MAT_TOOT         5           20 1020         Töö 10/Nork 01         (0.22) h         Artikkel         0         0.0000         POC_TOC         56           20 1020         Töö 02/Nork 02         (0.22) h         Artikkel         0         0.0000         10         0         0           30 1030         Tootmise üdikulu/Production overhead         (1) likipc         Artikkel         0         0         0         1         1 |

Pilt 10.6 Tootmise tagasiside, materjalid peidetud

| ~ <b>T</b> o | otmise               | e tagasisi | de        |              |                  |       |                                 |                       |       |             |         |       |         |       |         |         | ş                 | Seade | d |
|--------------|----------------------|------------|-----------|--------------|------------------|-------|---------------------------------|-----------------------|-------|-------------|---------|-------|---------|-------|---------|---------|-------------------|-------|---|
| Aeg          | ~                    | 01.09.2020 |           | Operaator    | KASUTAJA_01      | $\gg$ | Sisse art.(klass)               |                       | >>    | Pooltoode(t | tunnus) |       | >>      |       |         |         |                   |       |   |
|              | kuni                 | 30.09.2020 | <b>**</b> | Töökeskus    | 01               | $\gg$ | Sisse art.(kood)                |                       | $\gg$ |             | Projekt |       | >>      |       |         |         |                   |       |   |
| Rohkem       | valikuid 🗡           |            |           |              |                  |       |                                 | Vaata aruani          | net   |             |         |       |         |       |         |         |                   |       |   |
|              | Trüki                |            |           |              |                  |       |                                 |                       |       |             |         |       |         |       |         |         |                   | C     | > |
|              | Aeg 🌲                |            | Tootmi    | istellimus 🌻 | Sisse art.(nimi) | ÷     | Tootmistellimus<br>Tehtud/Kogus | s Operaator<br>Tehtud | Оре   | raator ≑    | Ajaarv  | estus | Seisund |       |         |         |                   |       |   |
|              | 18.09.20<br>21:10:23 | 20         | 100007    | 7            | Töö 01/Work 01   |       | 0.0000/50.0000                  | 0                     | KASI  | JTAJA_01    | 00:01:  | 07    | 🛛 Töös  | Peata | ✓ Teata | i kogus | <mark>∆</mark> Se | iska  |   |

Pilt 10.7 Tootmise tagasiside, materjalid nähtavale toodud

Last update: 2023/03/23 21:50

| ~ <b>T</b> o | ootmise            | e tagasisi    | de          |                 |                                 |     |                                 |                     |              |            |           |          |               | 🖋 Seaded |
|--------------|--------------------|---------------|-------------|-----------------|---------------------------------|-----|---------------------------------|---------------------|--------------|------------|-----------|----------|---------------|----------|
| Aeg          | ~                  | 01.09.2020    | <b></b>     | Operaator       | KASUTAJA_01                     | » S | isse art.(klass)                |                     | » Pooltoode( | tunnus)    | >         |          |               |          |
|              | kuni               | 30.09.2020    |             | Töökeskus       | 01                              | »S  | isse art.(kood)                 |                     | »            | Projekt    | >         |          |               |          |
| Rohkem       | n valikuid 🛩       |               |             |                 |                                 |     | I                               | Vaata aruann        | et           |            |           |          |               |          |
| J 🖶          | Trüki              |               |             |                 |                                 |     |                                 |                     |              |            |           |          |               | ٥        |
|              | Aeg 🌲              | Tootr         | nistellimus | 🗢 Sisse         | e art.(nimi) 🌲                  | 1   | Footmistellimus<br>Fehtud/Kogus | Operaator<br>Tehtud | Operaator ≑  | Ajaarvestu | s Seisund |          |               |          |
|              | 18.09.2<br>21:10:2 | 020 1000<br>3 | 07          | Töö (           | 01/Work 01                      | (   | 0.0000/50.0000                  | 0                   | KASUTAJA_01  | 00:01:29   | 🛛 Töös    | II Peata | ✓ Teata kogus | A Seiska |
|              |                    |               |             | Mate            | rjal 01                         |     | ]                               |                     |              |            |           |          |               |          |
|              |                    |               |             | Mate            | rjal 02                         |     |                                 |                     |              |            |           |          |               |          |
|              |                    |               |             | Poolt<br>finish | oode 01/Semi-<br>ned product 01 |     |                                 |                     |              |            |           |          |               |          |

### Pilt 10.8 Tootmise tagasiside, tööga seotud materjal nähtavale toodud

| <ul> <li>Too</li> </ul> | otmise             | e tagasis  | ide       |           |                    |                                 |                     |                |             |         |                         | 📌 Seade  |
|-------------------------|--------------------|------------|-----------|-----------|--------------------|---------------------------------|---------------------|----------------|-------------|---------|-------------------------|----------|
| Aeg                     | ~                  | 01.09.2020 | Ê         | Operaator | KASUTAJA_01 »      | Sisse art.(klass)               |                     | » Pooltoode(tu | innus)      | >       |                         |          |
|                         | kuni               | 30.09.2020 | Ê         | Töökeskus | 05 »               | Sisse art.(kood)                |                     | » P            | rojekt      | >       |                         |          |
| ohkem v                 | alikuid 🗸          |            |           |           |                    |                                 |                     |                |             |         |                         |          |
|                         |                    |            |           |           |                    |                                 | Vaata aruann        | et             |             |         |                         |          |
|                         |                    |            |           |           |                    |                                 |                     |                |             |         |                         |          |
| ⊖т                      | rüki               |            |           |           |                    |                                 |                     |                |             |         |                         |          |
|                         | Aeg 🌲              |            | Tootmiste | llimus ≑  | Sisse art.(nimi) ≑ | Tootmistellimus<br>Tehtud/Kogus | Operaator<br>Tehtud | Operaator ≑    | Ajaarvestus | Seisund |                         |          |
| ~                       | 18.09.2<br>21:10:2 | 020<br>4   | 100009    |           | Töö 05/Work 05     | 0.0000/100.0000                 | 0                   | KASUTAJA_01    | 00:00:21    | 🛛 Töös  | 📕 Peata 🗸 🗸 Teata kogus | 🛦 Seiska |
|                         |                    |            |           |           | Material 06        |                                 |                     |                |             |         |                         |          |

### Pilt 10.9 Tootmistellimus, materjal on seotud tööga (Materjalil sama TRN, mis tööl)

| Kasutaja KRISTEL       Toot. aeg 18.09.2020 21:10:12       Tootmise nihe       Ladu VALM_TOOT Objekt       Algne tootmine 100009         Tegija       Retsept 1011       Sisesta       Juurde       Kogus 100       Algkogus 100       Konto 511110       Soov.läh.aeg 21.09.2020         Tellimuse nr 100002       Tell. kliendi tell. nr. 45y435y345       Klient 1001       Kliendi nimi       Prioriteet       B         //imati muutis:KRISTEL 18.09.2020 21:10:24       Arvuta algusajad       Laoseisu aken       Massesetaja       Arvuta hinnad uuesti       V       V                                                                                                    |
|----------------------------------------------------------------------------------------------------|
| Tegija         Retsept 1011         Sisesta         Juurde         Kogus 100         Algkogus 100         Konto 511110         Soov.läh.aeg 21.09.2020           Tell. kliendi tell. nr. 45y435y345         Klient 1001         Klient 1001         Klient inmi           Projekt         Staatus t         Kommentaar         Prioriteet         B           iimati muutis:KRISTEL 18.09.202 21:10:24         Arvuta algusajad         Laoseisu aken         Massasetaja         Arvuta hinnad uuesti         Kogus 8.25         Summa         36.50           R TNR Artikkel         Nimetus         Seerianumber         Sises         Välja         P kogus Ühik         Arv.kogus Ladu         Mat. kulu         Töökulu Jrk         Aeg           1         3         1005         Materjal 06         2         m2         200 MAT_TOO         5.0000         0.0000         0           2         4         1008         Materjal 09         4         tt/pe         400 MAT TOO         5.0000         0.0000         0                                                                                                    |
| Klient 1001       Klient 1001                                                                                                    |
| Projekt       Staatus       Kommentaar       Prioriteet       B         mati muutis:KRISTEL 18.09.2020 21:10:24       Arvuta aigusajad       Laoseisu aken       Massasotaja       Arvuta hinnad uuesti       Kogus       8.25       Summa       36.50         Imati muutis:KRISTEL 18.09.2020 21:10:24       Arvuta aigusajad       Laoseisu aken       Massasotaja       Arvuta hinnad uuesti       Imati muutis:KRISTEL 18.09.2020 21:10:24       Arvuta aigusajad       Laoseisu aken       Massasotaja       Arvuta hinnad uuesti       Imati muutis:KRISTEL 18.09.2020 21:10:24       Arvuta aigusajad       Laoseisu aken       Massasotaja       Arvuta hinnad uuesti       Imati muutis:KRISTEL 18.09.2020 21:10:24       Arvuta aigusajad       Laoseisu aken       Massasotaja       Arvuta hinnad uuesti       Imati muutis:KRISTEL 18.09.2020 21:10:24       Arvuta aigusajad       Laoseisu aken       Massasotaja       Arvuta hinnad uuesti       Imati muutis:KRISTEL 18.09.2020 21:10:24       Arvuta hinnad uuesti       Imati muutis:KRISTEL 18.09.2020 21:10:24       Arvuta hinnad uuesti       Imati muutis:KRISTEL 18.09.2020 21:10:24       Arvuta hinnad uuesti       Imati muutis:KRISTEL 18.09.2020 21:10:24       Arvuta hinnad uuesti       Imati muutis:KRISTEL 18.09.2020 21:10:24       Arvuta hinnad uuesti       Imati muutis:KRISTEL 18.09.2020 20:000       Imati muutis:KRISTEL 18.09.2020 20:000       Imati muutis:KRISTEL 18.09.2020 20:000       Imati muutis:KRISTEL 18.09.2020 20:000       Imati muutis:KRISTEL 18. |
| nati muutis:KRISTEL 18.09.2020 21:10:24 Arvuta algusajad Laoseisu aken Massasetaja Arvuta hinnad uuesti<br>Kogus 8.25 Summa 36.50<br>©<br>TNR Artikkel Nimetus Seerianumber Sisse Välja P kogus Ühik Arv.kogus Ladu Mat. kulu Töökulu Jrk Aeg<br>3 1005 Materjal 06 2 m2 200 MAT_TOO 5.0000 0.0000 0<br>4 1008 Materjal 09 4 tk/pc 400 MAT TOO 5.0000 0.0000 0                                                                                                    |
| 3         1005         Material 06         2         m2         200 MAT_TOO         5.0000         0.0000         0           4         1008         Material 09         4         tk/pc         400 MAT_TOO         5.0000         0.0000         0                                                                                                    |
| 4 1008 Material 09 4 tk/pc 400 MAT TOO 5,0000 0,0000 0                                                                                                    |
|                                                                                                    |
| 3 1024 Töö 05/Work 05 0.25 h 25 0.0000 10.0000 0                                                                                                    |
|                                                                                                    |
| 2 4 1008 Material 09 4 tk/pc 400 MAT TOO 5.0000 0.0000 0                                                                                                    |

### Pilt 10.10 Retsept, materjali sidumine tööga

| Retsept    |                                          |                                      |                 |           |             |      |                         |   |                    |             |               | _       | _            |        |           |
|------------|------------------------------------------|--------------------------------------|-----------------|-----------|-------------|------|-------------------------|---|--------------------|-------------|---------------|---------|--------------|--------|-----------|
| Kood 10    | 11                                       | Nimetus Toode 02/Finished product 02 | SN/Mudel filter |           | Hi          | nd   | 36.50                   |   | Materjali rea      | e märgitak  | se töö, mille | ga ta   |              |        |           |
| Tegija     |                                          | Aeg 17.09.2020                       | Välja kogus     |           | Sumr        | na   | 36.50 UUENDA ALGNE KULU | ~ | seotud on. Sa      | ab olla sec | tud ühe töö   | reaga.  | $\checkmark$ | ·      |           |
| Viimati mu | nati muutis: KRISTEL 17.09.2020 22:12:27 |                                      |                 |           |             |      |                         |   |                    |             |               |         |              |        |           |
| NR Rida    | Artikkel                                 | Nimi                                 | Kogus           | Ühik      | Valiku tüüp | Sisu | Väärtus                 |   | Norm.kogus Norm.ae | g Tegija    | Ladu          | Töökulu | Algne kulu   | Seotud | Töökeskus |
| 1          | 5 1005                                   | Materjal 06                          |                 | {2} m2    | Artikkel    | \$   |                         |   | 0.0000             |             | MAT_TOOT      |         | 5            | 15     |           |
| 2          | 10 1008                                  | Materjal 09                          |                 | {4} tk/pc | Artikkel    | ٥)   |                         |   | 0.0000             |             | MAT_TOOT      |         | 5            | 20     |           |
| 3          | 15 1024                                  | Töö 05/Work 05                       | {0.:            | 25} h     | Artikkel    | ٠    |                         |   | 0.0000             |             |               | 10      |              |        | 05        |
| 4          | 20 1027                                  | Töö 08/Work 08                       |                 | {2} tk/pc | Artikkel    | ۵    |                         |   | 0.0000             |             |               | 2       |              |        | 08        |
| 5          |                                          |                                      |                 |           |             | \$   |                         |   |                    |             |               |         |              |        |           |
| 6          |                                          |                                      |                 |           |             | •    |                         |   |                    |             |               |         |              |        |           |

### 10.4 Tööga seotud manuste vaatamine

- Töö juurdes saab kasutaja vaadata tootmise ja retsepti külge lisatud manused. (Pilt 10.11).
- Manuste tulpade ja nuppude kuvamine on aruandes seadistatav. (Pilt 10.12)
- Kasutajale tuleb lisada tootmise ja retsepti dokumendi manuste ja kaustade nägemise õigus.
- Seotud materjalide ridadelt saab kasutaja vaadata artiklikaardil URL väljale lisatud toote pilti kursoriga tuleb artiklikoodile liikuda, siis avaneb ekraanil pildimull. (Pilt 10.13) Detailsemalt saab pildimulli loogikast lugeda siit artikli juhendist.

#### Pilt 10.11 Retsepti ja tootmise manused

|   | ~   | То  | otmise t               | agasiside                  |                      |                        |                                 |             |                                     |                                        |                              |                                 |                     |             |             | ŗ             | Seaded |     |
|---|-----|-----|------------------------|----------------------------|----------------------|------------------------|---------------------------------|-------------|-------------------------------------|----------------------------------------|------------------------------|---------------------------------|---------------------|-------------|-------------|---------------|--------|-----|
|   | Aeg | kem | ▼<br>kun               | 22.01.2023<br>i 22.03.2023 |                      | Operaator<br>Töökeskus | KASUTAJA<br>03                  | _03         | Sisse art.(klass<br>Sisse art.(kood | ) >>>>>>>>>>>>>>>>>>>>>>>>>>>>>>>>>>>> | Pooltoode(tunnus)<br>Projekt | 3                               | »<br>»              |             |             | ·             |        |     |
|   |     |     |                        |                            |                      |                        |                                 |             |                                     |                                        |                              |                                 |                     |             |             |               |        |     |
|   | ٠   |     | 🗎 Trüki                |                            |                      |                        |                                 |             |                                     |                                        |                              |                                 |                     |             |             |               |        | 0   |
|   |     |     | Aeg ≑                  | Tootmistellimus 🌩          |                      | Sisse art.(nimi)       | ¢ ₽                             | rioriteet ≑ | Töökeskus ≑                         | Tootmise manused 🌻                     | Retsepti manused 🌲           | Tootmistellimus<br>Tehtud/Kogus | Operaator<br>Tehtud | Operaator ≑ | Ajaarvestus | Seisund       |        |     |
| 0 |     | ~   | 14.02.2023<br>11:32:45 | 100024                     | 1022                 | Töö 03/Work 03         | В                               |             | 03                                  | Ava manus 🗓                            | Ava manus                    | 1.0000/1.0000                   | 1                   | KASUTAJA_03 |             | ⊘<br>Toodetud | Alus   | ita |
|   |     |     |                        |                            | 1099<br>1001<br>1015 | Materjal 01            | kolmuk<br>B FOLMING<br>MANTELSS |             |                                     |                                        |                              |                                 |                     |             |             |               |        |     |
|   |     | >   | 14.02.2023<br>14:09:05 | 100025                     | 1022                 | F.                     | SIAP                            |             | 03                                  |                                        |                              | 0.0000/2.0000                   |                     |             |             | O<br>Tootmata | Alus   | ita |
|   |     | >   | 14.02.2023<br>16:34:07 | 100026                     | 1022                 |                        | 11 1                            |             | 03                                  |                                        |                              | 0.0000/0.0000                   |                     |             |             | O<br>Tootmata | ► Alus | ita |
|   |     | >   | 13.03.2023<br>21:58:25 | 100035                     | 1022                 | 100 03/11011003        |                                 |             | 03                                  |                                        | Ava manus 🛛                  | 0.0000/1.0000                   |                     |             |             | O<br>Tootmata | ► Alus | ta  |
| 0 |     | >   | 15.03.2023<br>10:51:00 | 100038                     | 1022                 | Töö 03/Work 03         |                                 |             | 03                                  |                                        | Ava manus                    | 0.0000/10.0000                  |                     |             |             | O<br>Tootmata | Alus   | ita |

Pilt 10.12 Manuste tulpade seadistamine

Pilt 10.13 Materjalide pildimullid

### **10.5 Tootmistellimuste kinnitamine**

Vaata punkt 4 kasutaja õiguste seadistamine.

Aruandest kinnitades saavad Tootmistellimused Toot.aeg väljale kinnitamise hetke aja.

Kui filtreeritakse read tingimusega "Valmis lattu võtmiseks", siis kuvatakse need tootmistellimused, kus kõikidele töödele on kogu kogus valmis registreeritud. Kuvatakse ühte töö rida tootmistellimuselt.

Kasutaja saab tootmistellimused linnutada ning valitud tootmistellimused lattu võtta (kinnitada).

### 10.6 Töö alustamiseks planeeritud aegade arvutamine

Töö alustamiseks planeeritud aega on võimalik arvutada kahel viisil:

1.Normaegadega planeeritud algusaegade arvutamine

https://wiki.directo.ee/et/toode\_aru\_haldus#tootmistellimuste\_haldus\_ja\_planeerimine

Tööde planeerimine tänasest tulevikku.

2. Tööde alustamise aja arvutamine läbi töökeskusele seadistatava ajanihke alusel https://wiki.directo.ee/et/toode\_tellimus#tootmistellimusel\_aegade\_planeerimine\_toeoekeskuse\_ajani hkega

Tööd saavad ajad ja operaator näeb, mis päeval ta mingit tööd peab tegema. Aja arvutamine toimub tulevikust minevikku.

## **11 Dokument: Ressursid**

Kui soovitakse, et Tootmise tagasisidega registreeritud ajad salvestuksid ressursile, siis on vajalik süsteemi seadistustest sisse lülitada "Tootmise Start/Stop tekitab ressursi rea", vaikimisi on seadistus El.

Töö registreerimise tulemusena luuakse igale töötajale igasse kuusse ressursi kaart (Pilt 11.1), millele kirjeldatakse tööde registreerimise algusaeg (aeg), tehtud tunnid (kogus), töö (artikkel), tootmistellimus (kommentaar).

Iga alustamine on uus rida ressursil. Kui töö teostamine toimub kuupäeva vahetusel, siis kirjeldatakse töö kahe reaga.

#### Pilt 11.1 Kasutaja ressursikaart

|    | Number 1 | 00002    | Aeg 18.09.2020     | Kasutaja KASUTAJA_05 | 5           |             |                      |
|----|----------|----------|--------------------|----------------------|-------------|-------------|----------------------|
|    | Tegija K | ASUTAJA_ | 05                 |                      |             |             |                      |
|    |          |          |                    |                      |             |             |                      |
|    |          |          |                    |                      |             |             |                      |
| S  | Tehtud   |          | •                  |                      |             |             |                      |
| (  | tunnid   | = 2      | 2 00 2020 21-38-41 | Maceaeataia          |             | Tootmiste   | limus Anasta bionadu |
|    | turnitu  |          | 2.03.2020 21.30.41 | Massasolaja          |             |             |                      |
|    |          | $\sim$   |                    |                      |             |             |                      |
| NR | Artikkel | Kogus    | Nimetus            | Aeg                  | Tegija      | Tegija nimi | Kommentaar           |
| 1  | 1022     | 0.0144   | Töö 03/Work 03     | 18.09.2020 10:06:20  | KASUTAJA_05 | Kasutaja 05 | 100003               |
| 2  | 1022     | 0.0144   | Töö 03/Work 03     | 18.09.2020 10:06:20  | KASUTAJA_05 | Kasutaja 05 | 100005               |
| 3  | 1022     | 0.0144   | Töö 03/Work 03     | 18.09.2020 10:06:20  | KASUTAJA_05 | Kasutaja 05 | 100007               |
| 4  | 1024     | 0.0013   | Töö 05/Work 05     | 18.09.2020 19:31:03  | KASUTAJA_05 | Kasutaja 05 | 100004               |
| 5  |          |          |                    |                      |             |             |                      |
| 6  |          |          |                    |                      |             |             |                      |
| 7  |          |          |                    |                      |             |             |                      |
| 8  |          |          |                    |                      |             |             |                      |

Allpool toodud piltidel 11.2 kuni 11.5 kirjeldatud ressursikaardi seadistamine.

| Pilt 11.2                      |                                    |                                     |
|--------------------------------|------------------------------------|-------------------------------------|
| 🗙 Sule 🥃 Uuenda 🗏 Puhasta välj | jad 🔲 Vali tulbad 🤝 🖺 Salvesta vaa | de 🎤 Seaded 🔒 Prindi 📝 Exceli tabel |
| Ressursid                      |                                    |                                     |
| AVA Number > Lisa              | uus Vaata Dokumendi väljad         | Loo ressurss Muuda koguseid Eitused |

### Pilt 11.3

|           | Selekteeri :      | soovitud vä | ijad nii | ng vali koht, | div ja suurus |
|-----------|-------------------|-------------|----------|---------------|---------------|
| Lisavälja | ad 📔 🛊            |             |          |               |               |
| Salvest   | a                 |             |          |               |               |
| Summa     | d                 |             |          |               |               |
| Kason     | Misasi            | Kuskohas    | Div      | Suurus (k)    | Kohustuslik   |
|           | Kogus             | •           | 1 \$     | ) <b>o</b>    | Ei 🛊          |
|           | Kokku aktseptitud | •           | 1 \$     | ) <b>o</b>    | Ei 🛊          |
|           | Kokku tehtud      | •           | 1 🛊      | ) <b>o</b>    | Ei 🛊          |
|           | Summa             | •           | 1 🛊      | ) <b>o</b>    | Ei 🛊          |
|           | KM                | •           | 1 🛊      | ) <b>o</b>    | Ei 🛊          |
|           | Kokku             | •           | 1 \$     | ) <b>o</b>    | Ei 🛊          |
|           | Kokku MK          | •           | 1 \$     | ) <b>o</b>    | Ei 🛊          |
|           | Katte%            | <b>(</b>    | 1 \$     | 0             | Ei 🛊          |

| Kasor | n Misasi         | Kuskohas | Div Su  | uru <mark>s (k) Kohustuslik</mark> |
|-------|------------------|----------|---------|------------------------------------|
| ☑     | Number           | 1.       | 1 \$ 10 | ) Jah \$                           |
| ☑     | Aeg              | 2 🛊      | 1 \$ 15 | ; Ei 🌲                             |
| ☑     | Kasutaja         | 3 🛊      | 1 🗘 14  | Ei 🌲                               |
|       | Inventar         | •        | 1 \$ 0  | Ei 🌲                               |
|       | Ladu             | •        | 1 \$ 0  | Ei 🌲                               |
|       | Objekt           | •        | 1 \$ 0  | Ei 🌲                               |
|       | Projekt          | •        | 1 \$ 0  | Ei 🌲                               |
|       | Kommentaar       | •        | 1 🗘 0   | Ei 🌲                               |
|       | Vaikimisi väljad | •        | 1 \$ 0  | Ei 🌲                               |
|       | Klient           | •        | 1 \$ 0  | Ei 🌲                               |
|       | Artikkel         | •        | 1 🗘 0   | Ei 🌲                               |
|       | Tegija           | 14 🗘     | 1 🗘 14  | Ei 🌲                               |
|       | Kopeeri vaikimis | si 🔷 '   | 1 🗘 0   | Ei 🌲                               |
|       | Kogus            | <b>•</b> | 1 \$ 0  | Ei 🌲                               |
|       | Aeg              | •        | 1 \$ 0  | Ei 🌲                               |
|       | Arvutab          | •        | 1 \$ 0  | Ei 🌲                               |
|       | Projekti nimi    | •        | 1 \$ 0  | Ei 🌲                               |
|       | Kliendi nimi     | •        | 1\$0    | Ei 🌩                               |

#### Pilt 11.4

| Read  |               |           |       |            |             |           |          |
|-------|---------------|-----------|-------|------------|-------------|-----------|----------|
| Kason | Misasi        | Kuskohas  | Div   | Suurus (k) | Kohustuslik | Alati r   | nuudetav |
|       | Suletud       | •         | 0 \$  | 0          | Ei 🌲        | Ei        | \$       |
|       | Peatatud      | •         | 0 \$  | )0         | Ei 🛊        | Ei        | \$       |
| ☑     | Artikkel      | 82 🛊      | 1‡    | 8          | Ei 🌲        | Ei        | \$       |
|       | Asendus       | <b>\$</b> | 0 \$  | 0          | Ei 🌲        | Ei        | \$       |
|       | Tehtud        | <b>\$</b> | 0 \$  | 0          | Ei 🌲        | Ei        | \$       |
|       | Pakis         | •         | 0 \$  | )0         | Ei 🌲        | Ei        | ٠        |
|       | Ladu          | •         | 0 \$  | )0         | Ei 🌲        | Ei        | ٠        |
|       | Riiul         | •         | 0 \$  | )0         | Ei 🌲        | Ei        | ٠        |
|       | Kogus 2       | •         | 0 \$  | )0         | Ei 🌲        | Ei        | ٠        |
| ☑     | Kogus         | 83 \$     | 1‡    | 8          | Ei 🌲        | Ei        | •        |
| ☑     | Nimetus       | 84 🛊      | 1 🛊   | 20         | Ei 🌲        | Ei        | •        |
|       | Aeg           | 85 \$     | 1 \$  | 20         | Ei 🛊        | Ei        |          |
|       | Ühikuhind     | •         | 0 \$  | 0          | Ei 🌲        | Ei        | ٠        |
|       | Summa         | •         | 0 \$  | 0          | Ei 🛊        | Ei        | ٠        |
|       | KMk           | •         | 0 \$  | 0          | Ei 🌲        | Ei        |          |
|       | TKKM          | •         | 0 \$  | 0          | Ei 🌲        | Ei        |          |
|       | RSKM          | •         | 0 \$  | 0          | Ei 🌲        | Ei        | ٠        |
|       | Kiirus        | •         | 0 \$  | 0          | Ei 🌲        | Ei        | ٠        |
|       | Kliendi kogus | •         | 0 \$  | 0          | Ei 🌲        | Ei        | ٠        |
|       | Kliendi summa | •         | 0 \$  | 0          | Ei 🌲        | Ei        | ٠        |
| ☑     | Tegija        | 86 \$     | 1 🛊   | )15        | Ei 🌲        | Ei        | ٠        |
|       | Tegija nimi   | 87 🛊      | 1 🛊   | )15        | Ei 🌲        | Ei        | ٠        |
|       | Klient        | •         | 0 \$  | 0          | Ei 🌲        | Ei        | ٠        |
|       | Ostuhind      | <b></b>   | 0 \$  | 0          | Ei 🛊        | Ei        | \$       |
|       | Kliendi nimi  | <b></b>   | 0 \$  | 0          | Ei 🛊        | Ei        |          |
|       | Kontakt       |           | 0 \$  | )0         | Ei 🌲        | Ei        |          |
|       | Hinnavalem    | •         | 0 \$  | 0          | Ei 🌲        | Ei        | ٠        |
|       | Arvega        | •         | 0 \$  | 0          | Eit         | Ei        | ٠        |
|       | Leping        | •         | 0 \$  | )0         | Eit         | Ei        | ٠        |
|       | Kommentaar    | 88 \$     | [ 1 ¢ | 20         | Eit         | Ei        | ٠        |
| 0     |               | ( )       | 0.4   | -          | (           | ( <u></u> | • ]      |

#### Pilt 11.5

| I       | Number D<br>Tegija | ок    | Aeg     | Kasutaja |        |             |            |          |
|---------|--------------------|-------|---------|----------|--------|-------------|------------|----------|
| So      | rteeritud (        |       | •       |          |        |             | Arvuta     | hinnad ı |
| NR<br>1 | Artikkel           | Kogus | Nimetus | Aeg      | Tegija | Tegija nimi | Kommentaar |          |
| 2       | 4                  |       |         |          |        |             |            |          |

From: https://wiki.directo.ee/ - Directo Help

Permanent link: https://wiki.directo.ee/et/toode\_aru\_startstop?rev=1679601059

Last update: 2023/03/23 21:50

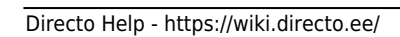

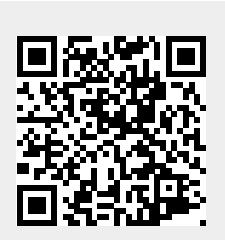